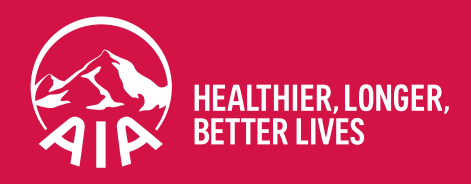

# AIA ADVISER PORTAL USER GUIDE

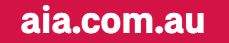

# **CONTENTS**

| 1.  | G   | etting started                                                    | 4  |
|-----|-----|-------------------------------------------------------------------|----|
| 1.1 | Fir | rst time Logging in: Migration of existing adviser code access    | 4  |
| 1.2 | Lo  | gging in to the Portal after migration completed                  | 5  |
| 2.  | D   | ashboard                                                          | 5  |
| 2.1 | Sw  | vitching between different adviser codes and/or consolidated view | 6  |
| 2.2 | Ap  | plications Dashboard                                              | 6  |
| 2.  | 2.1 | With underwriting for assessment                                  | 7  |
| 2.  | 2.2 | Outstanding requirements                                          | 9  |
| 2.  | 2.3 | Ready to issue                                                    | 9  |
| 2.  | 2.4 | Recently issued                                                   | 9  |
| 2.3 | Re  | tention Dashboard                                                 |    |
| 2.  | 3.1 | Upcoming anniversaries                                            |    |
| 2.  | 3.2 | Overdue premium                                                   | 11 |
| 2.  | 3.3 | Dishonoured payments                                              |    |
| 2.  | 3.4 | Lapsed policies                                                   | 11 |
| 2.  | 3.5 | Cancelled policies                                                |    |
| 2.4 | La  | test Activity – Status changes in past 7 days                     |    |
| 3.  | Si  | ide Menu                                                          | 12 |
| 4.  | Q   | uotes                                                             | 13 |
| 4.1 | AL  | A Quotes                                                          |    |
| 4.2 | ex  | -CommInsure Quotes                                                | 14 |
| 5.  | Α   | pplications                                                       |    |
| 5.1 | Ap  | plications in Progress                                            |    |
| 5.2 | Dr  | aft Applications                                                  | 15 |
| 6.  | P   | olicies                                                           |    |
| 6.1 | De  | tailed policy view                                                |    |
| 6.  | 1.1 | Self-Service policy documents and update client information       |    |
| 6.  | 1.2 | Policy details                                                    |    |

| 7.   | Cl   | laims                                                           | 21 |
|------|------|-----------------------------------------------------------------|----|
| 7.1  | Cla  | aims detail                                                     | 21 |
| 8.   | R    | eports                                                          |    |
| 8.1  | Re   | ports: Consolidated Reports, AIA Reports, ex-CommInsure Reports |    |
| 8.1  | .1   | Consolidated Reports                                            |    |
| 8.1  | .2   | AIA Reports                                                     |    |
| 8.1  | .3   | ex-CommInsure Reports                                           |    |
| 8.1  | .4   | Important report footnotes                                      |    |
| 8.1  | .5   | Commission Statements                                           |    |
| 9.   | A    | dviser Health Portal                                            | 25 |
| 10.  | R    | esources                                                        |    |
| 10.1 | Fo   | rms                                                             |    |
| 10.2 | Re   | sources Library                                                 | 27 |
| 11.  | Se   | ettings                                                         |    |
| 11.1 | Pro  | ofile                                                           |    |
| 11.2 | Us   | er Management                                                   |    |
| 11   | .2.1 | Add delegate                                                    |    |
| 11   | .2.2 | 2 View delegate user profile                                    |    |
| 11.3 | Ad   | lviser codes                                                    |    |
| 11   | .3.1 | Add adviser code                                                |    |
| 11.4 | Da   | tafeed                                                          |    |
| 11   | .4.1 | Activate datafeed                                               |    |
| 11   | .4.2 | 2 Deactivate datafeed                                           |    |
| 11.5 | Em   | nail preferences                                                |    |
| 12.  | Fu   | urther Support                                                  |    |

# 1. Getting started

This user guide illustrates how to access and use the AIA Adviser Portal.

All active advisers and Licensees (via the nominated Responsible Individual user account) have access to the AIA Adviser Portal.

Using your AIA or ex-CommInsure adviser code and password, access to the AIA Adviser Portal for the first time is via this <u>link</u> or from the AIA Business Growth Hub.

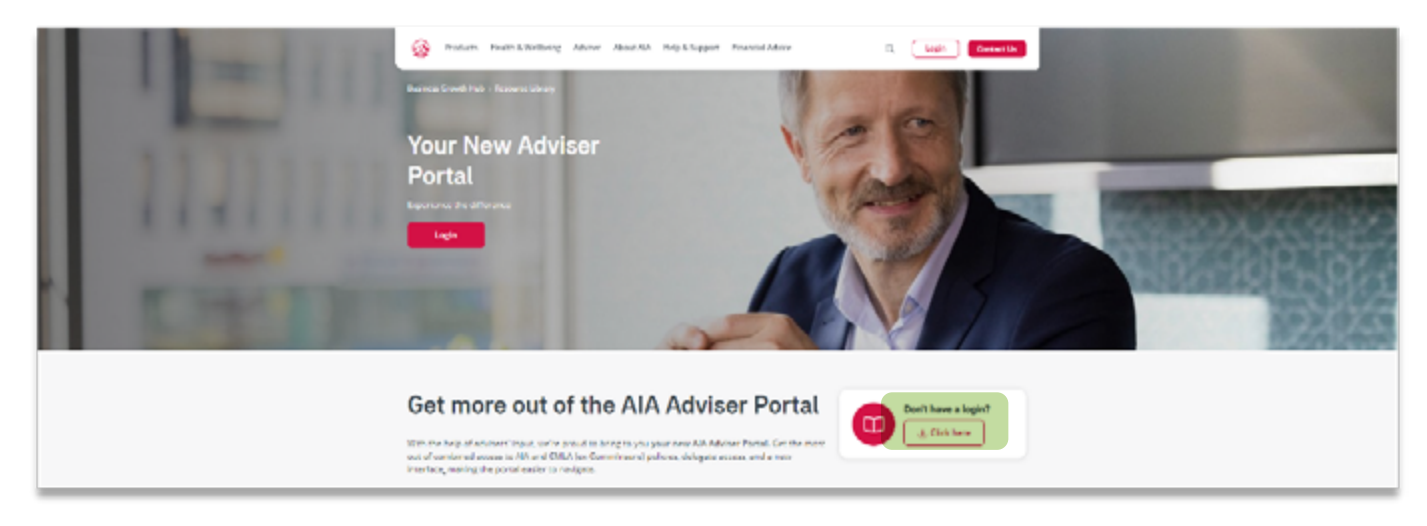

# 1.1 First time Logging in: Migration of existing adviser code access

For existing and active adviser codes, first time access to the AIA Adviser Portal will require you to migrate your access. To do this, click on this <u>Get Started</u> button shown below.

| All statutes |                                                                                                    | Back to ala.com.au | Watch this <u>video</u> for a step-by-step quide on                      |
|--------------|----------------------------------------------------------------------------------------------------|--------------------|--------------------------------------------------------------------------|
|              | Welcome to the new AIA Adviser Portal<br>Migrate your account to                                                                                                    |                    | how to migrate your<br>existing access to the<br>new AIA Adviser Portal. |
| è            | Email username<br>Nomme Amerikans voor advoer wole Antimito die rear<br>performang yoor anal advoer.                                                                                                 |                    |                                                                          |
| ت<br>م       | Link adviser codes<br>If you have multiple adviser rodes, you can link and<br>access the multiple adviser new user access.<br>Delegate access<br>Add delegate users to your staff can have their com |                    |                                                                          |
| -            | acces to advicer codes that you authorise.                                                                                                    |                    |                                                                          |
|              | Already set up your account? <u>So to logo</u>                                                                                                    |                    |                                                                          |

### 1.2 Logging in to the Portal after migration completed

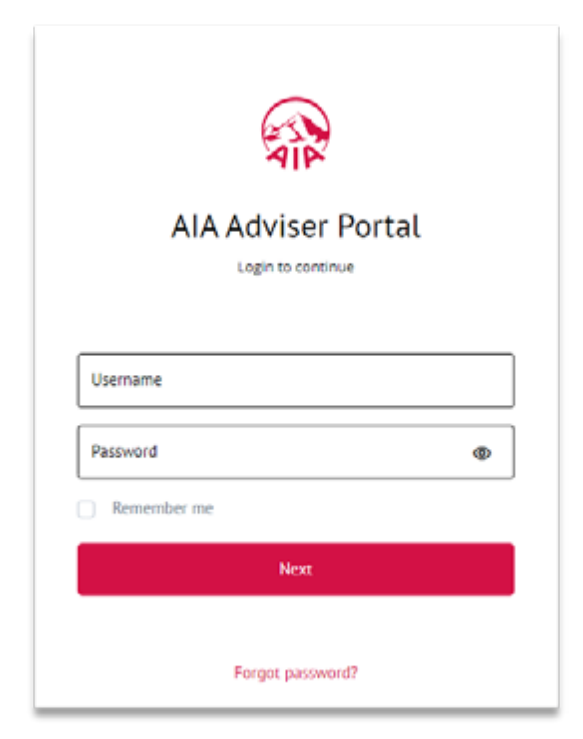

Once you have successfully migrated to the new AIA Adviser Portal, you can now log in via this <u>link</u> with your email address and password used to set up your access.

For security purposes, once you click on the **next** button, you will be asked to enter a One Time Pin (OTP) code that will be sent to your email address. Enter this code to finalise your log in.

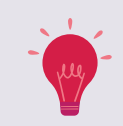

Logging into the new adviser portal is via your email address and password. You no longer need your adviser code to log in.

# 2. Dashboard

| and the second |                                                                                                    |                        |                             |                                                                                                    |
|----------------|----------------------------------------------------------------------------------------------------|------------------------|-----------------------------|----------------------------------------------------------------------------------------------------|
| Haved          | Welcome Bill                                                                                                    |                        | Address code                | Al faderi sadar 🖉                                                                                   |
|                |                                                                                                    |                        |                             |                                                                                                    |
|                | Applications                                                                                                    |                        | Rearcan                     |                                                                                                    |
|                | 9<br>The concerning for assessment                                                                                                    |                        | 125                         | -                                                                                                   |
|                | 15<br>Victorial and an end                                                                                                    |                        | 507<br>Exclusion            |                                                                                                    |
|                | 10<br>Instruction                                                                                                    |                        | 0<br>Enderson of summers    |                                                                                                    |
|                | 0<br>Accessity in case                                                                                                    |                        | 0<br>Leptergentises         |                                                                                                    |
|                | 2                                                                                                    |                        | 4<br>Londerprime            |                                                                                                    |
|                | The Menutage after projects, where and do not one Application activity Exciting between activity                                                                                                    | n far seneri selladışı | n ng nyaétang nganén dinaka |                                                                                                    |
|                | Reference (0.1 UR-inspect 1                                                                                                    |                        | Tpdated 1 Status 1          |                                                                                                    |
|                |                                                                                                    | No. other y            | to show                     |                                                                                                    |
|                |                                                                                                    |                        |                             |                                                                                                    |
|                |                                                                                                    |                        |                             |                                                                                                    |
|                | may i terrarios i const i teòrada.or                                                                                                    |                        |                             |                                                                                                    |
|                | Case $p \in I(M)$ to the advantation of a distribution of $\mathcal{M}(m,N)$ optimizes the state of the $(1,2,2,3)$ of the $(1,2,3)$ state of the $(1,2,3)$ of the $(1,2,3)$ state of the $(1,2,3)$ of the $(1,2,3)$ state of the $(1,2,3)$ state of the (1,2,3) state of the $(1,2,3)$ state of the (1,2,3) state of the (1,2,3) state of the (1,2,3) state of the (1,2,3) state                                                                                                    |                        |                             | n Min Australia<br>Maria<br>Maria Maria<br>Maria Maria<br>Maria Maria<br>Maria Maria<br>Maria Maria |
|                | Le construction de la construction de la construction de la construction de la construction<br>de la construction de la construction de la construction de la construction<br>de la construction de la construction de la construction de la construction<br>de la construction de la construction de la construction de la construction<br>de la construction de la construction de la construction de la construction<br>de la construction de la construction de la construction de la construction<br>de la construction de la construction de la construction de la construction<br>de la construction de la construction de la construction de la construction<br>de la construction de la construction de la construction<br>de la construction de la construction de la construction<br>de la construction de la construction de la construction<br>de la construction de la construction de la construction<br>de la construction de la construction de la construction<br>de la construction de la construction<br>de la construction de la construction<br>de la construction de la construction<br>de la construction de la construction<br>de la construction de la construction<br>de la construction de la construction<br>de la construction<br>de la constru |                        |                             |                                                                                                    |

Once logged in, you will see the Dashboard. This interactive dashboard provides a quick glance into 2 sections: Applications (New Business) and Retention (In-Force). The dashboard will default to show you all the applications and policies that are assigned to all your adviser codes.

### 2.1 Switching between different adviser codes and/or consolidated view

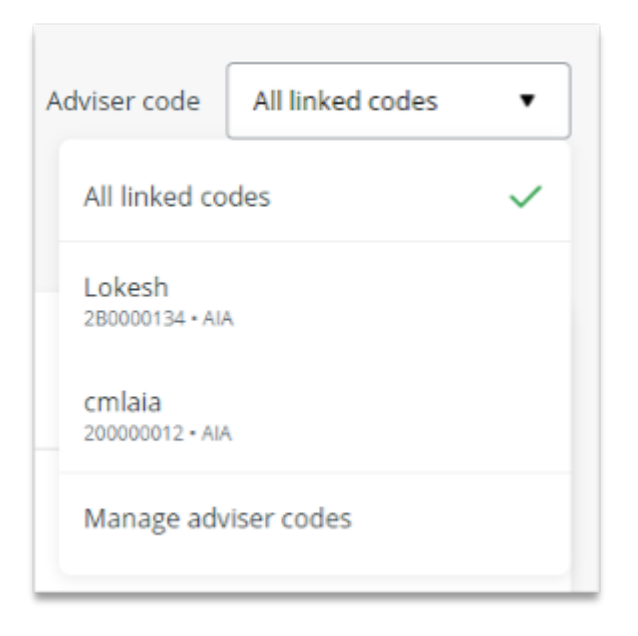

To switch to a specific adviser code, enabling the portal to display information specific to an adviser code, rather than a consolidated view, you can select the relevant adviser code via the drop-down box in the top right-hand corner of the page.

Once the adviser code is selected, the dashboard will re-fresh and display only the policies for that code.

### 2.2 Applications Dashboard

The applications dashboard has 5 tabs plus additional information displayed at the bottom of the dashboard showing applications with status changes in the last 7 days.

| @               | Applications                                                                    | Assention                                                 | -1       | With underwriting fer eccepter     |
|-----------------|---------------------------------------------------------------------------------|-----------------------------------------------------------|----------|------------------------------------|
| All and a       | 9 Mth underwriting for assessment                                               | 125<br>Techniquerkersets                                  |          | with underwriting for assessment   |
| C Owner         | 15                                                                              | 567                                                       | 2        | Outstanding requirements           |
| Sk Applications | Cubismiling requirements                                                        | Overdue premium                                           |          | 0                                  |
| Q Anisten       | 10                                                                              | 0<br>Delan const promote                                  | 3        | Ready to issue                     |
| di Cami         | 0                                                                               | 0                                                         |          |                                    |
| gr tryan        | Rectivitied                                                                     | Losefution                                                | 4        | Recently issued                    |
| 0 1000          | Z - Applications expering some                                                  | 4<br>Generalization                                       |          |                                    |
|                 | Latent activity, Waters charged in call 7 days                                  |                                                           |          | Applications expiring soon         |
|                 | The "Manual Application" proposals - other to defailed evens as free for months | hely including any exclusionling requirement information. |          |                                    |
| je 201 000      | Andread and a strategy and a strategy and a strategy                            |                                                           |          |                                    |
|                 |                                                                                 |                                                           | Click on | the relevant tab or red arrow to   |
|                 | Reference ID 1 Life inserved 1                                                  | Vipdated 1 Status 1                                       | show fu  | rther information in each section. |
|                 | he a                                                                            | Guily is done                                             |          |                                    |

### 2.2.1 With underwriting for assessment

| Constant and a second                                                                                                    | Regularisation                                                             |                                      | Batarrian.   | _            |                    | The dashboard shows the life insured name,    |
|----------------------------------------------------------------------------------------------------|----------------------------------------------------------------------------|--------------------------------------|--------------|--------------|--------------------|-----------------------------------------------|
| I father                                                                                                    | With underwriting far assessm<br>Application with orderwiting for assessme | sent<br>et alla diplopativeta salla. |              | *            |                    | application ID and last updated date.         |
| () toru                                                                                                    | Malescend *                                                                | Application 10 +                     | Updated 4    |              |                    | Users can then click through each             |
| Q LAN                                                                                                    | Technicata                                                                 | A62535                               | 30 007 2023  |              |                    | application to view further details.          |
| A Long                                                                                                    | Restartal a Parliament                                                     | A021083                              | 2K 54 3120   | -            |                    |                                               |
| O hanna                                                                                                    | Sectorio 1g                                                                | ANDINES                              | 26,34,2025   |              |                    |                                               |
| 0 1000                                                                                                    | Second to 17 Scanarille 17                                                 | A021010                              | an por an an |              |                    |                                               |
|                                                                                                    | Second to fulfilling                                                       | A021082                              | 31313125     |              |                    |                                               |
| 3- 180-100-1                                                                                                    | Sector to 1 director and                                                   | A1(21/11)                            | 0.00 0.00    |              |                    |                                               |
|                                                                                                    | taria Maliperposal                                                         | AU(111)                              | 0k.54p.2525  |              |                    |                                               |
|                                                                                                    | Showing that 3 records                                                     |                                      |              |              |                    |                                               |
|                                                                                                    |                                                                            |                                      |              |              |                    | -                                             |
|                                                                                                    |                                                                            |                                      |              |              |                    |                                               |
| Applicatio                                                                                                    | on A021205                                                                 |                                      |              | Adviser code | All linked codes • |                                               |
| Testerka Data                                                                                                    |                                                                            |                                      |              |              |                    |                                               |
| Cinder assessment                                                                                                    |                                                                            |                                      |              |              |                    |                                               |
| Application details                                                                                                    | roposal Requirements N                                                     | otes                                 |              |              |                    |                                               |
|                                                                                                    |                                                                            |                                      |              |              |                    |                                               |
| Payment summary                                                                                                    |                                                                            |                                      |              |              |                    |                                               |
| Total yearly premium                                                                                                    | \$117.88                                                                   |                                      |              |              |                    | Payment Summary:                              |
| Yearly stame duty                                                                                                    | \$0.00                                                                     |                                      |              |              |                    | Shows premium summary, including Stamp        |
|                                                                                                    | 20.00                                                                      |                                      |              |              |                    | Duty, Vitality discounts and Vitality fees if |
| AIA Vitality discount ap                                                                                                    | plied 🔘                                                                    |                                      |              |              |                    | applicable.                                   |
| AIA Vitality fee                                                                                                    | 0                                                                          |                                      |              |              |                    |                                               |
|                                                                                                    |                                                                            |                                      |              |              |                    |                                               |
| Application Information                                                                                                    |                                                                            |                                      |              |              |                    |                                               |
| Life insured name                                                                                                    | Testerka Data                                                              |                                      |              |              |                    | Application Information:                      |
| Date of birth                                                                                                    | 10 Los 1985                                                                |                                      |              |              |                    | Shows all the relevant information for the    |
| Save or stron                                                                                                    | iv pin 1997                                                                |                                      |              |              |                    | application, including contact details and    |
| Submission date                                                                                                    | 30 Oct 2023                                                                |                                      |              |              |                    | linked proposals.                             |
| Expiration date                                                                                                    | 28 Jan 2024                                                                |                                      |              |              |                    |                                               |
| Application days open                                                                                                    | 42                                                                         |                                      |              |              |                    |                                               |
| induction of the second second s | -                                                                          |                                      |              |              |                    |                                               |
| Underwriter name                                                                                                    | TBA                                                                        |                                      |              |              |                    |                                               |
| UW contact number                                                                                                    | 1800 033 490                                                               |                                      |              |              |                    |                                               |
| AIA Australia email                                                                                                    | infohub@ala.com                                                            |                                      |              |              |                    |                                               |
| Product Type                                                                                                    | Priority Protection                                                        |                                      |              |              |                    |                                               |
|                                                                                                    |                                                                            |                                      |              |              |                    |                                               |
| Proposals in application                                                                                                    | n 0 08013967                                                               |                                      |              |              |                    | J                                             |

| Application details Proposal   | Requirements Notes |    |                                     |                         |
|--------------------------------|--------------------|----|-------------------------------------|-------------------------|
| roposal 00012867               |                    |    |                                     |                         |
| Owner name<br>Testerka Data    | HALF_VEARLY        | No | Commission souchine<br>Upfront 2020 | Prensum daldown<br>P100 |
| Instalment premium payable     | 11.15              |    |                                     |                         |
| Instalment stamp duty          | \$0.00             |    |                                     |                         |
| Palicy fee                     | \$49.49            |    |                                     |                         |
| All Vitality fee               | \$0.00             |    |                                     |                         |
| Total instalment payable       | \$58.54            |    |                                     |                         |
| XDT - Life Cover, Stepped, Exp | niry age 100       |    |                                     | ∎hedag) ∨               |

#### Proposal:

Premium information is shown here, such as mode, structure, and dial downs if applicable, policy fees, AIA Vitality fees and total premium.

| Application A0                                                               | 21205                                                                                                    | Adviser code              | All linked codes          |
|------------------------------------------------------------------------------|----------------------------------------------------------------------------------------------------|---------------------------|---------------------------|
| Cinder assessment                                                            |                                                                                                    |                           |                           |
| Application details Proposal                                                 | Requirements                                                                                                  |                           |                           |
| Requirement upload                                                           |                                                                                                    |                           |                           |
| Documents uploaded will remain in 10uto<br>underwrites                       | tanding requirements' well reviewed by                                                                        | d requirement             | eer uploaded documents    |
| Underwriting requirements                                                    |                                                                                                    |                           |                           |
|                                                                              | No activity to show                                                                                           |                           |                           |
| Admin requirements                                                           |                                                                                                    |                           |                           |
| Credit Card Authority T<br>Reported on SID Dis 2023 p<br>Projected 2021/2027 | o finalise processing this application, we require your client to fill or<br>rovide this as soon as possible. | ut a Direct Debit or Cred | dt Card Authority. Please |

#### **Requirements:**

In here you will see any Underwriting or Admin Requirements.

You are also able to upload documents directly to the portal for the UW/Admin team to progress the application.

| Application A<br>Testeria Data | Application A021205                                                                                                    |                                          |                                                       |  |  |  |
|--------------------------------|----------------------------------------------------------------------------------------------------|------------------------------------------|-------------------------------------------------------|--|--|--|
| O Under assessment             |                                                                                                    |                                          |                                                       |  |  |  |
| Application details Proposal   | Requirements Notes                                                                                                    |                                          |                                                       |  |  |  |
| Notes to the adviser           |                                                                                                    |                                          |                                                       |  |  |  |
| 30 Get 2023                    | Please note that additional underwriting requirements may be requested                                                                                                    | following essession                      | ent by our underwriters.                              |  |  |  |
| 30 Oct 3023                    | If your application is for new cover, you may be eligible for interim accider<br>cover, based on the types of cover you have applied for in your applicatio<br>interim Accidental Death Cover<br>Interim Accidental Total and Permanent Disablement Cover<br>Interim Accident Union Receivery Cover<br>Interim Accident Uncome Protection Cover<br>Exclusions apply. Please see your product disclosure document for the full | t cover for up to 9<br>rc                | 0 days for the following<br>ions regarding this cover |  |  |  |
| 30 Oct 2023                    | If we have requested information for external parties, we have used the a<br>application to do this. If you do not agree with this request for information                                                                                                    | rthority form's yo<br>Lyou can ask us to | u provided with your<br>o review our request.         |  |  |  |

#### Notes:

Notes tab will display any notes left by an underwriter/assistant pertaining to the application.

#### 2.2.2 Outstanding requirements

| Outstanding require<br>Aphatos with on or most | ments<br>october if hy nappharmer for | ef beschapfageel in Priz Indoke |                                                                                                    | ^  |  |
|------------------------------------------------|---------------------------------------|---------------------------------|----------------------------------------------------------------------------------------------------|----|--|
| the inserted 1                                 | Application (D. 1                     | Optional 4                      | Panding requirements 1                                                                                                    |    |  |
| 185780 ACH 528                                 | 1902/02                               | 01.kog 3023                     | Const Instantor                                                                                                    |    |  |
| 10101-001028                                   | 12522000                              | 11 Sep 2023                     | and constants                                                                                                    |    |  |
| TECTED. ACVISER                                | 1002031                               | 11 Sep 2023                     | Constant Section of Constant of Constant o |    |  |
| Terror Auditor                                 | A021070                               | 51 Aug 2025                     |                                                                                                    |    |  |
| 1027 1027                                      | 13032700                              | 11.549-2023                     | and spectrum                                                                                                    |    |  |
| Second Distant<br>Schulling                    | A0211020                              | 273472828                       | Contraction (Contraction)                                                                                                    | 1. |  |
| Security in Ohioful Wing                       | A021023                               | 11 Aug 2023                     | COLUMN TRANSMIT                                                                                                    |    |  |
| Showing 1 to 10-of 15 meterik                  |                                       |                                 |                                                                                                    |    |  |

#### There are 3 main types of requirements:

Admin requirements

Underwriting requirements

Underwriting & Admin requirements

In addition to the above, this tab will also display any Manual Applications.

Manual Application

#### 2.2.3 Ready to issue

| Ready to issue<br>Applications maily to be been | d off the displayed in the table. |             | -       |
|-------------------------------------------------|-----------------------------------|-------------|---------|
| Shinword 1                                      | Application (D. 1                 | Updated +   |         |
| Tryinyiny Dissertation                          | #011162                           | 35.5ap.3023 |         |
| Little Sec                                      | ALC: 10                           | 0036363     |         |
| Ted Testar                                      | A221178                           | 13 OH 2828  | 1.1     |
| Data Databa                                     | #821113                           | 58 Sep 3123 |         |
| 402003 Total 400                                | AU1117                            | 5 AU 233    | · · · · |
| Marrie-Lein Hone M                              | A221014                           | 24/2/2023   |         |
| Zane here                                       | A221011                           | 18 Aug 2223 |         |
| Description of Mexicols                         |                                   |             |         |

#### Ready to issue:

Applications that are ready to be issued into production will be displayed here.

Usually, they are pending Adviser Instructions for commencement date.

#### 2.2.4 Recently issued

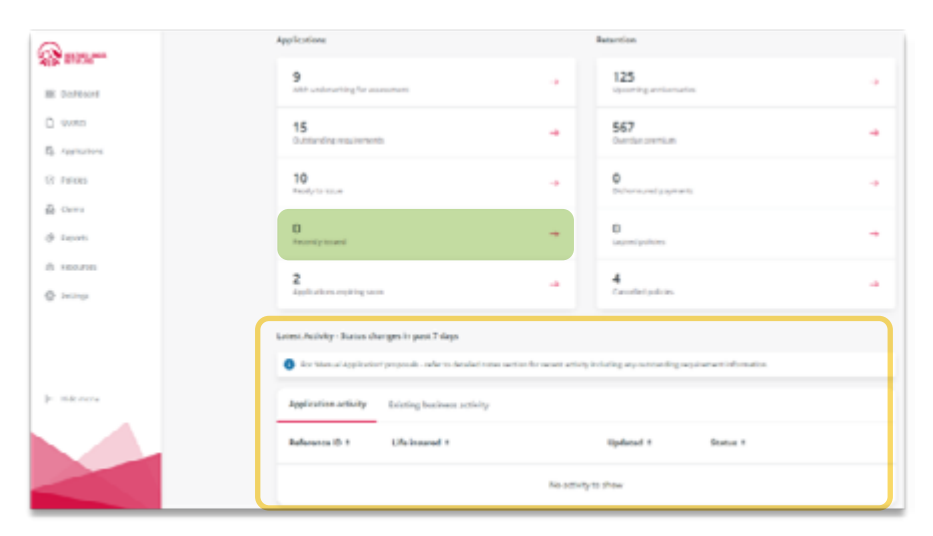

#### **Recently issued:**

Recently issued policies will sit in this dashboard for up to 7 days. It will also be displayed in the bottom section of the dashboard. After 7 days, it will be removed from the dashboard and will only be shown under the Policies menu (in-force).

| @1020***      |                                                     |                                                                                                    |                |                               |                                                                                                    |     |  |
|---------------|-----------------------------------------------------|----------------------------------------------------------------------------------------------------|----------------|-------------------------------|----------------------------------------------------------------------------------------------------|-----|--|
| III faitheast | 147                                                 | alaama Dii                                                                                                    |                |                               |                                                                                                    |     |  |
|               | VV(                                                 | Welcome Bill         Interest           Application expiring soon         Application of parameters participanes 75, sign of address of the destination           Application of the address of parameters participanes 75, sign of address of the destination         Application of the address of the address of t |                |                               |                                                                                                    |     |  |
|               | and the second second                               | din                                                                                                    |                | 1 more                        | tion .                                                                                                    | _   |  |
|               | Applications                                        | expiring soon                                                                                                    | alta ogéneente | ed op over 15 days calculated | ton the log of advances                                                                                                    | ×   |  |
|               | Universit?                                          | Application (2-1                                                                                                    | Updated 4      | Exploration data #            | Storban 1                                                                                                    |     |  |
|               | 1.4.4.4<br>(1.1.1.4.4.4.4.4.4.4.4.4.4.4.4.4.4.4.4.4 | A621165                                                                                                    | 25 Sep 3123    | 2+ Dec 2022                   | Contract of Contract of Contra | 1.1 |  |
|               | TEITO ADVISER                                       | 10060421                                                                                                    | 15.0+p.2423    | 1×0m,2010                     | Contraction of the logical set                                                                                                    | 1.1 |  |
|               | Drawing 2 of 2 mil                                  | u-da                                                                                                    |                |                               |                                                                                                    |     |  |
|               | 2                                                   | 10.00 (10.000 To 10.000                                                                                                    |                | - 4                           |                                                                                                    |     |  |
|               |                                                     |                                                                                                    |                |                               |                                                                                                    |     |  |

#### Applications expiring soon:

Applications that are expiring soon means they have been in pipeline for more than 75 days – these applications will show here until the 90th day, where it will be sent for cancellation.

Advisers should use this dashboard to follow up progress/outstanding requirements with clients, as the application will soon expire.

### 2.3 Retention Dashboard

| @            | Applications                                    |                         | Resention                                       |  |
|--------------|-------------------------------------------------|-------------------------|-------------------------------------------------|--|
| E Calificant | 9<br>With underweiting for essensioner:         |                         | 125<br>Izonng antersets                         |  |
| C Curren     | 15<br>Calcianding reportments                   |                         | 567<br>Consider president                       |  |
| C frains     | 10<br>Received to include                       |                         | 0<br>Datamand payments                          |  |
| a ces        |                                                 |                         | -                                               |  |
| (ji teyan    | O meaning issued                                |                         | 0<br>Later Justices                             |  |
| 8 francis    | 2                                               |                         | 4                                               |  |
| 0 rests      | Application opposing prom                       | · · · ·                 | Generalised publicies                           |  |
|              | Latest Activity-Status charges in part 7 days   | ectorelie most actually | entaing ary automoting requirement internation. |  |
| je mir neu   | Application activity training business activity |                         |                                                 |  |
|              | Reference ID 1 Life inserved 1                  |                         | Updated 1 Status 1                              |  |
|              |                                                 | No activity             | to chose                                        |  |

The retention dashboard has 5 tabs showing policies that meet the following criteria:

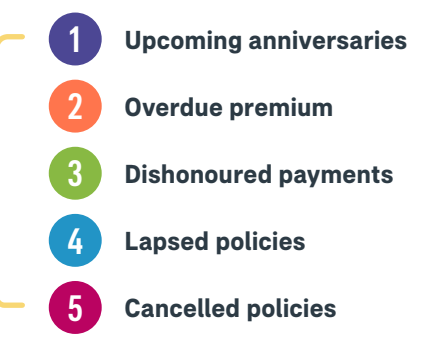

You will also see existing business activity in the bottom section of the dashboard page.

#### 2.3.1 Upcoming anniversaries

| 200000 | Upcoming annih<br>Paloos with sporting | versaries<br>annessydate and an | the for renewal within the ren | 190 days of the Explored | + Tec   1,054.    | ×   | ula 1 |
|--------|----------------------------------------|---------------------------------|--------------------------------|--------------------------|-------------------|-----|-------|
|        | Universal 1                            | Palicy no. 1                    | Anniournary data 1             | Canant provision 1       | et Annealysmian 1 |     |       |
|        | 2-0000 (D-1000)                        | 12100422                        | 07746-2024                     | 8741.04                  | ENLOR             | · 1 |       |
|        | NA DA                                  | NORTH                           | 01 (an 1154                    | 4002.00                  | 1102.00           |     |       |
|        | ******                                 | 112010271                       | 02 Petr 3124                   | 1712.12                  | 878.75            |     |       |
|        | #0000.00X                              | TODAH                           | 62 Feb 2026                    | 4525.23                  | 6764.52           |     |       |
|        | #61.0032                               | UDHI/                           | 22.0=.2003                     | 10/107-00                | 60,607.09         |     |       |
|        | 161 VA                                 | 12222019                        | 15 per 2024                    | 10,522,49                | 61,562.69         |     |       |
|        | #E1.94                                 | 12200720                        | 15pe-3104                      | \$294.73                 | \$305.38          |     |       |
|        | Showing Free Heart 125                 | records                         |                                |                          |                   | • • |       |

#### Upcoming anniversaries:

Policies with upcoming anniversaries within 90 days, will be displayed here until the policy passes anniversary. This page shows the policy number, anniversary date, current prem and est. prem on renewal.

Once the policy passes anniversary, it will be removed from this section of the dashboard and display elsewhere in the portal (ie. In-force policy menu, lapsed policies dashboard etc).

#### 2.3.2 Overdue premium

| Overdue premi<br>Palate ell' parteri | um<br>conter of the displayed | n filo Jako, Polizy will be dhoi | and a title page of the such | wintput     | ×   |
|--------------------------------------|-------------------------------|----------------------------------|------------------------------|-------------|-----|
| Universed 1                          | Palayon, 1                    | Paid tendete 1                   | Overday amount 1             | Leperdate 2 |     |
| 2-000000-000                         | 20104104                      | 27 No. 2022                      | 824627                       | 21(ar-2024  | · • |
| 2103.011                             | 120721-0                      | 10 Sep 2023                      | 925.45                       | 09 Nov 2023 | · · |
| 20.21                                | 200796802                     | 20 Jay 2023                      | FU-628                       | 19 Nov 2022 |     |
| 210.000                              | 1225047                       | 28 Aug 2023                      | 97542                        | 27 Oct 2020 |     |
| Decision of                          | 20042+00                      | 21 mg 2003                       | 896.37                       | 12-0e-1012  |     |
| 1000                                 | 12452807                      | 28 Aug 2023                      | \$2,128.73                   | 37-0er 2020 |     |
| 12100124                             | 420-4210                      | 10 Jay 2003                      | 91,042.27                    | 49 May 2022 |     |
| You DOOLLA<br>Showing 1 to 10 of 50  | 400-4300                      | 10 (ay 202)                      | 91,942.37                    | 4 k k -     |     |

#### **Overdue premium:**

Policies that are overdue for payment are displayed here.

The lapse date is also highlighted here if the policy is not renewed.

#### 2.3.3 Dishonoured payments

| Dishonoured paym<br>Policies with dishonoured p | nents<br>agements will be displayed i | n this table. The policy will be | displayed until payment is n | ceived or policy lapses. | ×        |
|-------------------------------------------------|---------------------------------------|----------------------------------|------------------------------|--------------------------|----------|
| Life insured *                                  | Policy no. t                          | Dishonour date †                 | Next debit #                 | Lapse date #             |          |
| 3A TESTDATA                                     | 00012634                              | 01 Sep 2023                      | 22 Oct 2023                  | 22 Sep 2024              | <b>→</b> |
| Showing 1 of 1 records                          |                                       |                                  |                              |                          |          |

#### **Dishonoured payments:**

This dashboard will show the policies that have had the premium payment dishonoured.

#### 2.3.4 Lapsed policies

| Lapsed policies          | avment overthae by 61 ck | ers will be displayed in this table | de. The policy will appear for 90 d | en following the paid to date | ×   |
|--------------------------|--------------------------|-------------------------------------|-------------------------------------|-------------------------------|-----|
| Life insured *           | Policy no. 1             | Paid to date #                      | Premium frequency #                 | Lopsed date #                 |     |
| YOX X000 MA              | 64741540                 | 07 Aug 2023                         | Annual                              | 10 Oct 2023                   |     |
| REPORT CHOIL             | 64620852                 | 15 Aug 2023                         | Annual                              | 10 Oct 2023                   |     |
| ROIDOL CHOK              | 64620876                 | 15 Aug 2023                         | Annual                              | 10 Oct 2023                   | *   |
| ND0000X<br>NACCODD00000  | 6830/1550                | 07 Aug 2023                         | Annual                              | 09 Oct 2025                   | -   |
| NUCCOL DAUCOL            | 26211411                 | 01 Aug 2023                         | Annual                              | 09 Oct 2023                   | *   |
| MAX LAX                  | 10776199                 | 13 Aug 2023                         | Annual                              | 10 Oct 2023                   | *   |
| KYR GAX0000              | 67303171                 | 08 Aug 2023                         | Monthly                             | 09 Oct 2023                   | a - |
| Showing 1 to 10 of 16 re | cords                    |                                     |                                     | < ()                          | I   |

#### Lapsed policies:

Policies that have lapsed within the last 90 days will be displayed here. This includes policies that have not been paid to date and have exceeded their lapse date.

Once it exceeds the 90-day mark, you will no longer be able to view the details via the portal and will need to apply for reinstatement with a DOCGH or comply with any other reinstatement rule requirements.

#### 2.3.5 Cancelled policies

| We                                                                                                    | lcome Bill                                   |                       |                       | Abbresh          | 1   | a . |
|----------------------------------------------------------------------------------------------------|----------------------------------------------|-----------------------|-----------------------|------------------|-----|-----|
| Cancelled police                                                                                                    | ti <b>es</b><br>The displayed in this father | v Krauch versterer in | nud at us.            |                  |     |     |
| storage -                                                                                                    | Pality No. 1                                 | Paid to data 1        | Profilian Triquency 1 | Canceline care 1 | - 1 |     |
| along Theres                                                                                                    | 0103-04                                      | 25 Aug 2625           | Interesting           | 21 Sep 2023      |     |     |
| USTRU, SATISTICO                                                                                                    | 00013758                                     | 68 Sep 2025           | Mundhly               | 20140-2023       |     |     |
| Rise Decision                                                                                                    | 1080128                                      | 21.444.0222           | Munitity              | 21042            |     |     |
| NUMBER OF STREET, STREET, STRE | 42547545                                     | 26.4-2.2123           | Annual                | 25549-2523       |     |     |
| THEFT                                                                                                    |                                              |                       |                       |                  | - 1 |     |
| Sendrorom                                                                                                    |                                              |                       |                       |                  | _   |     |

#### **Cancelled policies:**

Like lapsed policies, this will show policies that have been cancelled (instead of lapsed) and will continue to show for 90 days.

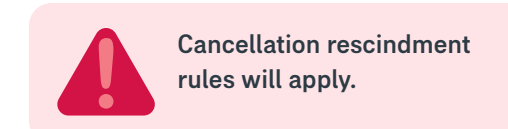

# 2.4 Latest Activity – Status changes in past 7 days

| Application activity | Existing business activity        |             |                   |   |
|----------------------|-----------------------------------|-------------|-------------------|---|
| Reference ID 1       | Life insured #                    | Updated #   | Status #          |   |
| Q Search applicatio  | n ID, life insured name or status |             |                   |   |
| A021205              | Testerika Data                    | 35 0ct 2023 | Dinder ansevument | - |

At the bottom of the dashboard page, this section displays a summary of activity from the top two dashboards (Applications and Retention) within a 7-day period. Think of it as a news feed for you to stay up to date with your portfolio for AIA and ex-CommInsure policies.

# 3. Side Menu

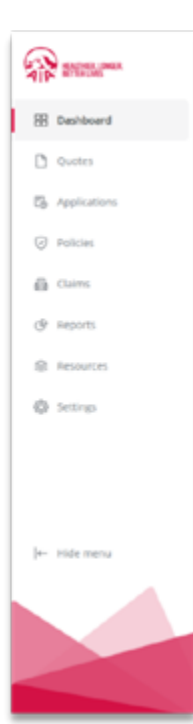

On the left-hand side of the portal, there is a side menu with the following sub-menu items:

- Dashboard takes you back to the landing page (dashboard)
- **Quotes** option to access the AIA quotes software (eApp) or the ex-CommInsure quotes software (myQuote) via Single Sign On (SSO)
- **Applications** Provides a summary of applications in progress as well as navigate to your draft applications (via SSO to AIA eApp software)
- **Policies** A summary view of all your In-Force policies and Out-of-force policies (90 days). This section is also where you view policy information and access self-service to update client details
- Claims Provides a summary of claims data and access to information regarding the claim
- Reports A one stop shop for all your AIA and ex-CommInsure reporting requirements as well as where
  you access Commission Statements
- Resources Access to all the Forms and Resource Library available in the portal
- Settings Update user profile, set-up/maintain delegate user access, set-up/maintain your adviser codes, Data Feed to your selected planning software (AIA policies only) and management of your email preferences for AIA subscriptions/marketing communications.

# 4. Quotes

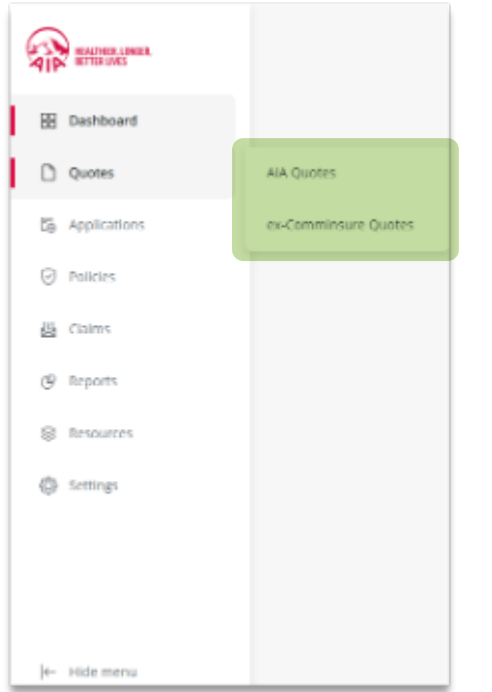

From the side menu, you can access the Quoting platforms for AIA or ex-Comminsure.

This will be available as a single sign-on (SSO) into eApp for AIA Quotes and MyQuote for ex-CommInsure Quotes – only users who have access to those systems can SSO into the QAT platforms.

# 4.1 AIA Quotes

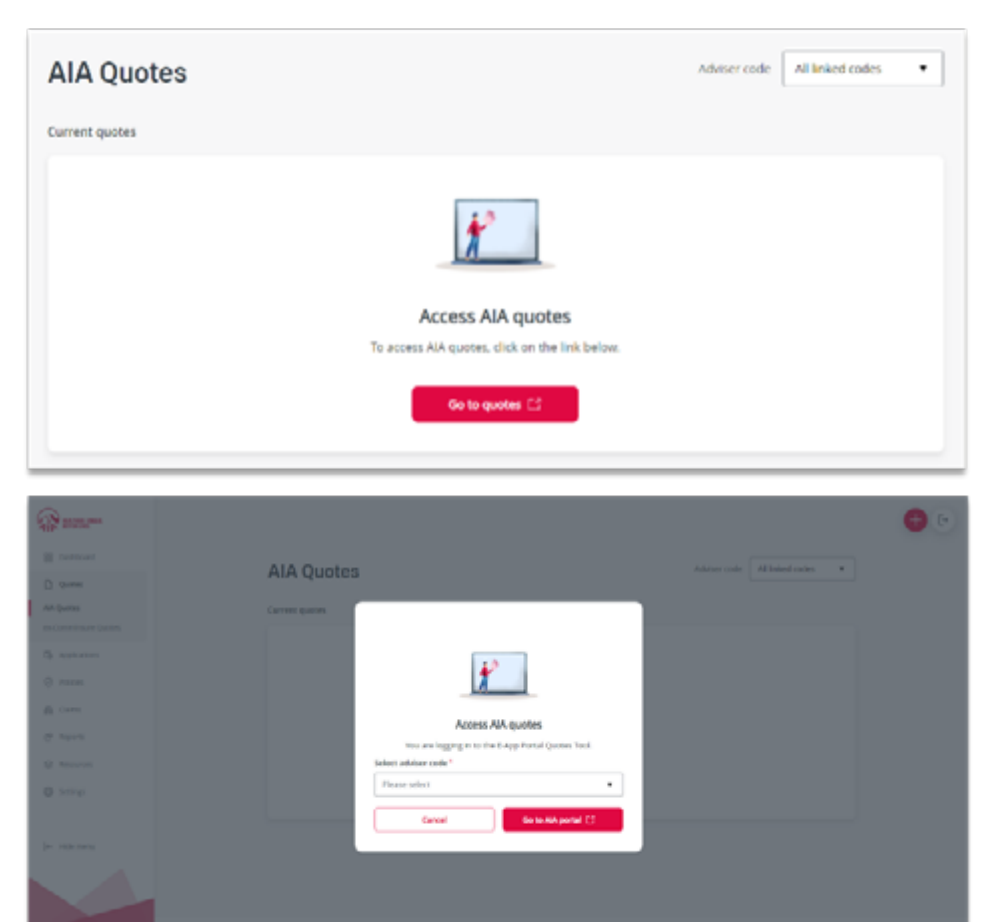

To access AIA quoting platform, select AIA Quotes. You will be required to select one of your AIA adviser codes (if you have multiple codes) to log into eApp portal via SSO as shown in the illustrations below.

Once you have logged into eApp, you will be taken to the quoting portal. You can return to the AIA Adviser Portal at any time as eAPP will be open in a new browser window.

### 4.2 ex-CommInsure Quotes

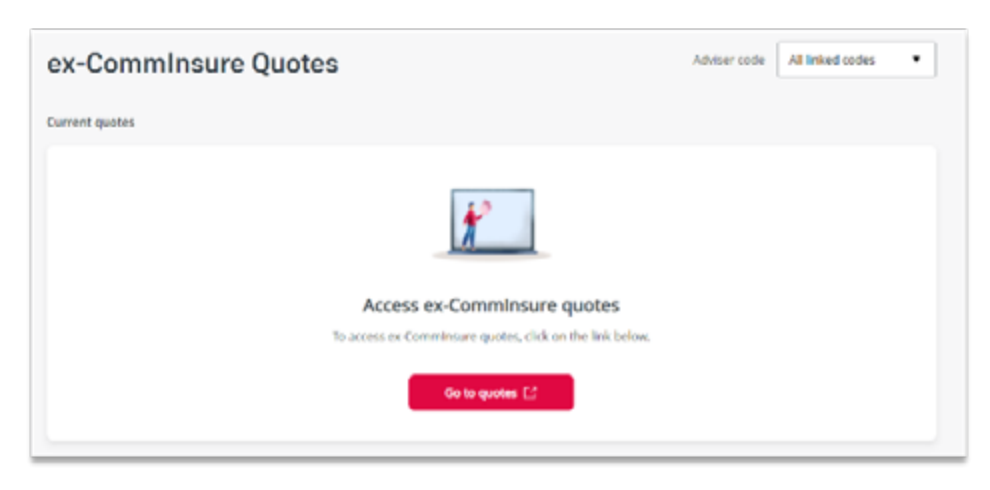

To access ex-CommInsure quoting platform, click on exCommInsure Quotes and then click on the **go to quotes** button. This will take you to the MyQuote portal. You can return to the AIA Adviser Portal any anytime as MyQuote will be open in a new browser window.

If you have more than one ex-CommInsure adviser code, you will need to select which code you want to access MyQuote.

# 5. Applications

From the side menu, you can access your Applications (AIA new business applications and draft applications only). This function is not available for ex-CommInsure applications as this book is closed to new business and MyQuote is only applicable for quoting cancel and replace quotes.

# 5.1 Applications in Progress

The information displayed in this section is similar to the information displayed in the Applications dashboard. This section provides a consolidated view of all applications in progress and their status.

| 0   |                                  |                          | Applications in progres | A.                          |                     |             |                        |   |
|-----|----------------------------------|--------------------------|-------------------------|-----------------------------|---------------------|-------------|------------------------|---|
| 419 | HERITWER LONGER,<br>BETTER LINES |                          | Application ID †        | Proposal ID #               | Life insured #      | Updated #   | Status #               |   |
| 88  | Dashboard                        |                          | Q Search application    | on ID, proposal ID, life in | nured or status     |             |                        |   |
|     | Ouotes                           |                          | A021205                 | 00012867                    | Testerka Data       | 30 Oct 2023 | Coder assessment       | - |
|     | Applications                     | Applications in Records  | A021178                 | 00012844                    | Foll Tester         | 13 Oct 2023 | C Ready to hour        | - |
|     | Approacons                       | Applications in Progress | A021166                 | 00012831                    | Thyhyhy Directdebit | 25 Sep 2023 | C Ready to bour        | - |
| 6   | Policies                         | Draft Applications       | A021112                 | 00012800                    | Efefe Efefefe       | 8 Sep 2023  | Ready to hour          |   |
| 6   | Claims                           |                          | A021109                 | 00012797                    | Ustbill Test        | 8 Sep 2023  | Ready to houre         |   |
| ¢   | Reports                          |                          | A021100                 | 00012794                    | Data Multiproposal  | 6 Sep 2023  | Cinder assessment      | - |
| 8   | Resources                        |                          |                         |                             |                     |             |                        |   |
| 0   | Settings                         |                          | A021099                 | 00012792                    | 3DNew Data          | 6 Sep 2023  | Ready to some          | - |
|     |                                  |                          | A021098                 | 00012790                    | GaNEWER D.Ata       | 5 Sep 2023  | Cancelled or withdrawn | - |
|     |                                  |                          | A021097                 | 00012788                    | GANEWdata Concelled | 5 Sep 2023  | C beclined             |   |
|     |                                  |                          | A021092                 | 00012780                    | 4Anewdata Tester    | 4 Sep 2023  | Chder assessment       |   |
| e-  | Hide menu                        |                          | Showing 1 to 10 of 3    | 7 records                   |                     |             | ( 1) 2 3 4             | 3 |

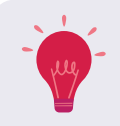

By clicking on any of the table headings, you can sort the data in "order" or "reverse order" for that heading, to aid searching for a specific case. Alternatively enter part of any data field displaying in the search box and closest matches will only appear in the list.

# 5.2 Draft Applications

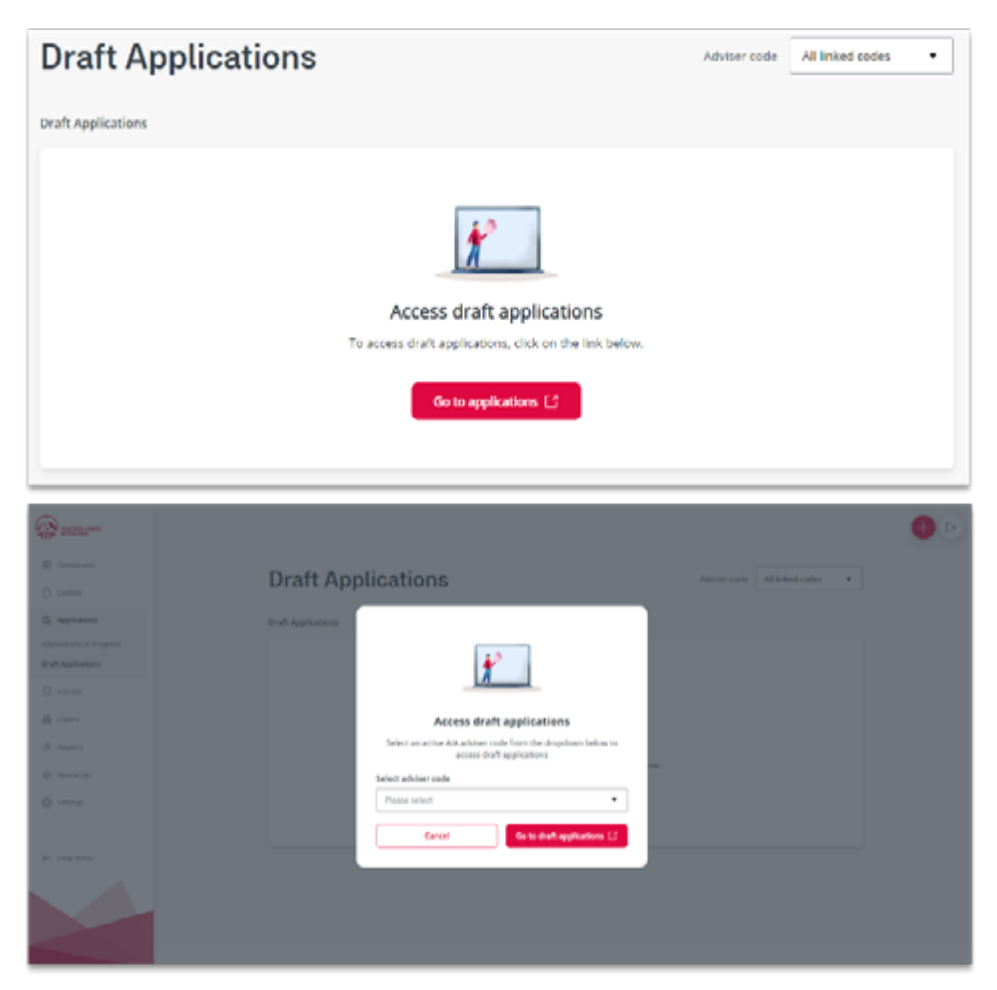

Click on the **Draft Applications** option to proceed to the AIA eApp portal via SSO. You will need to select the Adviser Code you want to access the draft applications.

# 6. Policies

From the side menu, you can access the Policies database, which is split into In-force and Out of force (within 90 days). These screens function the same, so we will only highlight the information displayed in the "In-force" section.

| RADAR LOWER    |                        | In-force          | Policies                        |               |                                                                                                    | Administration 2017/1011006              | • |
|----------------|------------------------|-------------------|---------------------------------|---------------|----------------------------------------------------------------------------------------------------|------------------------------------------|---|
| Dashboard      |                        | \$3,004,986.57    | ; o                             | Briden<br>853 |                                                                                                    |                                          |   |
| D Quotes       |                        | Policies in-freez | Lib issued 1                    | Computer 1    | The second second second second second second second second second second second second second second second se |                                          |   |
| D Applications |                        | C). Search policy | number, life insured name or st | ne .          |                                                                                                    |                                          |   |
| Policies       | in-force               | 79081282          |                                 | **            | 28 Aug 2223                                                                                                    | • Instancement                           | - |
| 🕼 Claims       | Out of Force (90 days) | 79831287          | CHROLIDOUS HEROCES              |               | 12 245 2022                                                                                                    | <ul> <li>Testis perior.</li> </ul>       | - |
| @ Reports      |                        | 79795389          | 184000X T01000X                 | -             | 1918-2023                                                                                                    | <ul> <li>Isoniq anterary</li> </ul>      | - |
| Resources      |                        | 107913277         | ABROOK TORON                    | **            | 1916-0223                                                                                                    | <ul> <li>Sporting and average</li> </ul> |   |
| D. come        |                        | 79673225          | Igner Disconcered               | **            | 29 Aug 2023                                                                                                    | Independent                              | - |
| gy settings    |                        | 70663125          | GANNO 4400000                   | 45            | 14 Get 2020                                                                                                    | Conferencies                             | - |
|                |                        | 79681219          | 30002 1000000                   | **            | 1+343-2003                                                                                                    | <ul> <li>Terila perfect</li> </ul>       |   |
|                |                        | 79642779          | 60.800                          | **            | 12 Sep 2021                                                                                                    | Tertle periot                            |   |
|                |                        | 19942731          | Change and the second           | **            | 12.049-2020                                                                                                    | Contraction of Contract                  |   |
| In- Hide menu  |                        | Showing Toe 184   | 17893 resurds                   |               | 0 + - +                                                                                                    | 1.1.1.1.1.1                              | • |

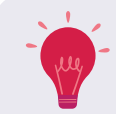

To view the total policies and total annual premiums for a specific adviser code, select the adviser code from the top drop-down list.

# 6.1 Detailed policy view

| Key insights                           |                                    |                |             |                        |   |
|----------------------------------------|------------------------------------|----------------|-------------|------------------------|---|
| Total annual premium<br>\$3,004,986.57 | 0 Poli                             | des<br>2       |             |                        |   |
| Policies in-force                      |                                    |                |             |                        |   |
| Policy no. 1                           | Life insured #                     | Organisation # | Updated #   | Status #               |   |
| Q Search policy in                     | umber, life insured name or status |                |             |                        |   |
| 75682262                               | ROX000X AU100X                     | AIA            | 26 Aug 2023 | Overdue premium        | • |
| 79642203                               | R4000001 HEX00003                  | AIA            | 14 Sep 2023 | Cherclus premium       | • |
| 79633287                               | CH0000000X HEX0000X                | AIA            | 13 Sep 2023 | Overdue premium        |   |
| 79795389                               | AEDOLOGI TOHOOIX                   | AIA            | 10 Nev 2023 | Classening antiversary |   |
| 79795377                               | AEX0000X TOX000X                   | AIA            | 10 Nov 2023 | Cipcoring anniounary   | + |
|                                        |                                    |                |             |                        |   |

Within the In-force/Out of Force (90 days) section, you can view detailed policy information by clicking on the relevant policy as illustrated here.

#### 6.1.1 Self-Service policy documents and update client information

When you click into a policy, the top section will display the self-service functions available for that policy. This function is only available for AIA Priority Protection Policies.

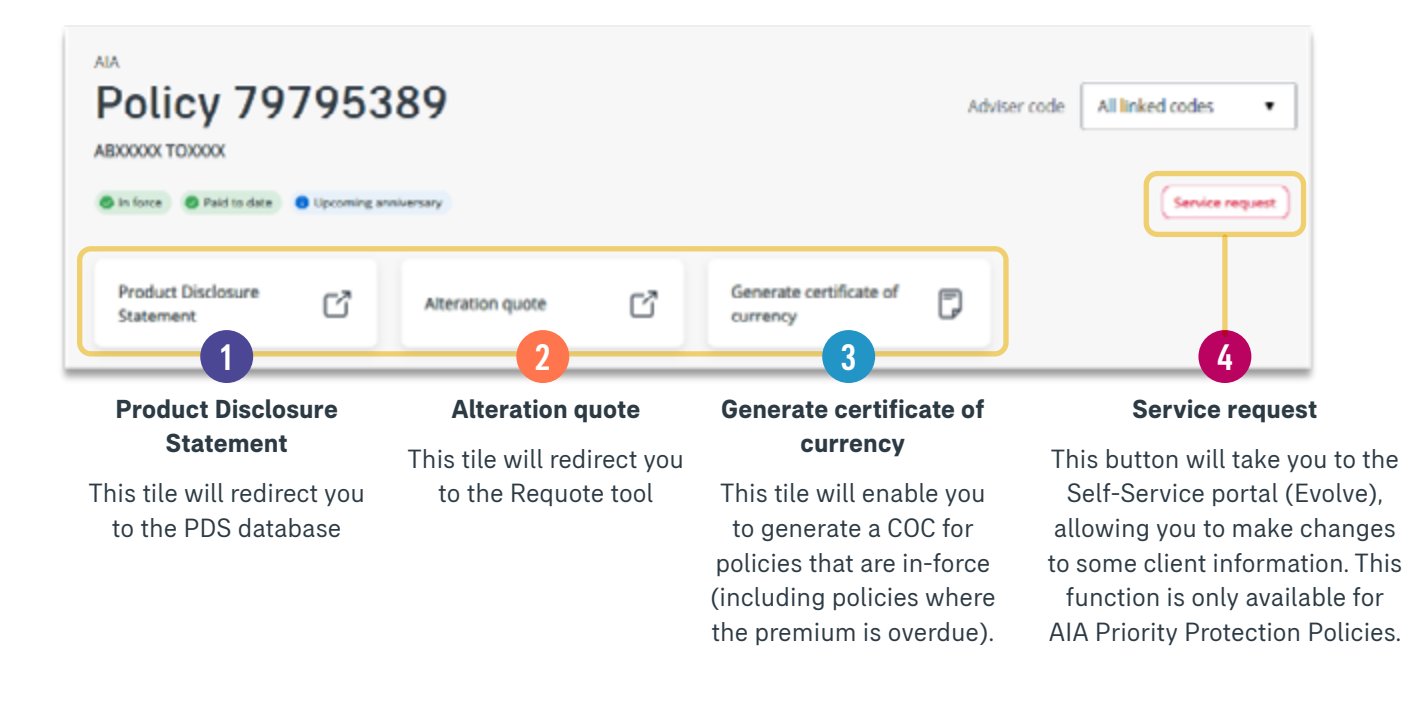

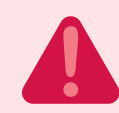

The Service request function is only available where a Financial Adviser Authority has been provided by the client. If no authority has been submitted, an error message will be displayed in Evolve.

#### 6.1.2 Policy details

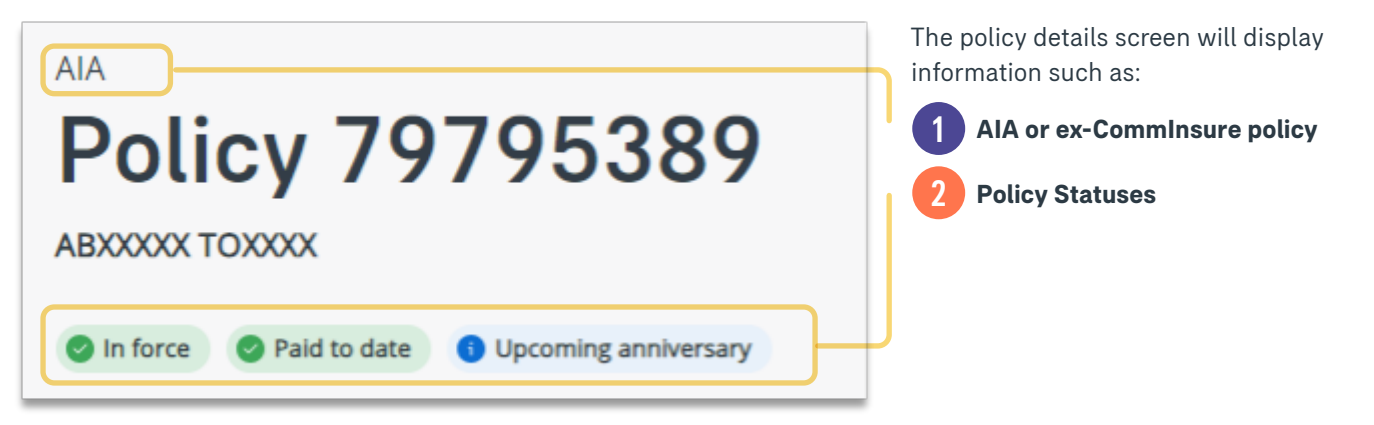

| Policy 79795                           | 389                                | Adviser code All Inikad | With section    | in the Policy details tab, there are 4<br>ons as illustrated in the following image |
|----------------------------------------|------------------------------------|-------------------------|-----------------|-------------------------------------------------------------------------------------|
| C in Since C Field to date D Upcomm    | g annworsary                       | (                       | Service request |                                                                                     |
| Product Disclosure<br>Statement        | Atteration quote C Genera          | ere certificate of CD   |                 |                                                                                     |
| Policy details U/e insured             | Cover Correspondence Beneficiaries |                         |                 |                                                                                     |
| Indicative anniversary premium (9      | 0 to 30 days prior to anniversary) |                         |                 | Indicative anniversary premium                                                      |
| Including indexation                   | \$2,018.35                         |                         |                 | (90 to 30 days prior to anniversary)<br>or Anniversary Premium as per               |
| Excluding indexation                   | \$1,907.39                         |                         |                 | anniversary letter or Overdue details                                               |
| Anniversary date                       | 10 Jan 2024                        |                         |                 | Upcoming anniversary or Overdue                                                     |
| Policy details                         |                                    |                         |                 | Premium.                                                                            |
| Product name                           | Priority Protection (2013)         |                         |                 | Deliau dataila                                                                      |
| Commencement date                      | 10 Jan 2014                        |                         |                 | The policy details tab will display                                                 |
| Linked policies                        | 79796377                           |                         |                 | relevant information such as:                                                       |
| Policy owner                           | ABR0000 F03000                     |                         |                 | Renewal premium/Indicative     premium                                              |
| Address                                | 23 X000000 X000000, Ruity 2075 NSW |                         |                 | <ul> <li>Policy Anniversary date</li> </ul>                                         |
| Email address                          | PRPLAZ7610Halapuat.com             |                         |                 | Product name                                                                        |
| Phone number                           |                                    |                         |                 | Commencement date                                                                   |
| Premium details                        |                                    |                         |                 | Linked policies                                                                     |
| Instalment premium passable            | Remun Inquercy                     | Ward to date            |                 | Owner and contact information                                                       |
| \$1,821.09<br>ed. 1905 Au              | Annual                             | 10 Jan 2024             |                 | Current premium details                                                             |
| Payment method                         | Direct Debit                       |                         | EST             | Discounts applicable                                                                |
| 818 number                             | 062001                             |                         |                 | Commission details                                                                  |
| Account number                         | 1234567                            |                         |                 | and more                                                                            |
| Premium structure                      | Stepped                            |                         |                 |                                                                                     |
| AIA Vitality discount<br>Lang Sun      | 5054                               |                         | 0               | Promium dotoilo                                                                     |
| AIA Vitašty discount<br>Innera Deserve | N/X                                |                         | 3               | Freihum uetaits                                                                     |
| AIA Vitality fee                       | NP/A                               |                         |                 |                                                                                     |
| AIA Health discount                    | NA                                 |                         |                 |                                                                                     |
| Commission details                     |                                    |                         |                 | Commission details                                                                  |
| Commission structure                   | CE15U                              |                         |                 |                                                                                     |
| Initial percentage                     | 21%                                |                         |                 |                                                                                     |
| Renewal percentage                     | 10%                                |                         |                 |                                                                                     |

| Policy 79795                         | 389                                | Adviser code | All linked codes |
|--------------------------------------|------------------------------------|--------------|------------------|
| 🖨 in fanta 🖉 Paint In data 🖷 Upcamin | g arriverary                       |              | Service request  |
| Product Disclosure<br>Statement      | Attention quate                    | D            |                  |
| Policy details Life insured          | Cover Correspondence Beneficiaries |              |                  |
| Details                              |                                    |              |                  |
| Life insured                         | ABROOM TOYOOK                      |              |                  |
| Gender                               | Fermale                            |              |                  |
| Date of birth                        | 25 Feb 1971                        |              |                  |
| Age next birthday                    | 53                                 |              |                  |
| Smoker status                        | Non Smoker                         |              |                  |
| Occupation                           |                                    |              |                  |
| Occupation category                  | м                                  |              |                  |
| A/A Vitality                         | 0                                  |              |                  |
| AtA Health insurance                 | 0                                  |              |                  |
| Contact details                      |                                    |              | tat              |
| Phone number                         | 424554654654                       |              |                  |
| Email address                        | PPPI5837519doi apuet.com           |              |                  |
| Address                              | 23 X000000 X000000, Relty 2075 NSW |              |                  |

| The  | Life | insured  | tab | will | display | relevant |
|------|------|----------|-----|------|---------|----------|
| info | rmat | ion such | as: |      |         |          |

- DOB
- Smoker status
- Occupation and category
- Vitality and/or Health links
- Contact details

The **Cover** tab will display relevant information such as:

- Policy benefits
- Sum Insured
- Commencement date
- Premium structure
- Special terms (if relevant)

You can view each benefit type by clicking on the  $^{\prime}\nu$  within the benefit tiles.

| EDODOC TOXOCC                          |                                                         |                              |   |
|----------------------------------------|---------------------------------------------------------|------------------------------|---|
| Crisis Recovery, Comprehens            | tive, Stepped, Crisis Expiry age 70, LOI Expiry age 100 | inforce                      | ^ |
| Sum insured<br>Instalment premium      | 6181,178.80<br>61,509.84                                |                              |   |
| Commencement date<br>Premium structure | 10 jun 2014<br>Supposi                                  |                              |   |
| TPD Definition<br>Special terms        | LOI                                                     |                              |   |
| Crisis Recovery Buy Back, St           | epped, Expiry age 65                                    | <ul> <li>In funce</li> </ul> | ~ |
| Crisis Reinstatement, Steppe           | s), Expiry age 65                                       | 🔵 mfanas                     | ¥ |

Policy details Life insured Cover Correspondence Beneficiari

|                                             | 95389                                            | Adviser code All linked codes |
|---------------------------------------------|--------------------------------------------------|-------------------------------|
| Product Disclosure<br>Statement             | Alteration quote C Generate certificate currency | ° D                           |
| Policy details Life Intur<br>Correspondence | nd Cover Correspondence Beneficiaries            |                               |
| Decument *                                  | Date #                                           |                               |
| Q Search correspondence                     | 17300                                            |                               |
| Repricing Letter                            | 6 Dec 2020                                       | View                          |
| Showing 1 of 1 records                      |                                                  |                               |

The **Correspondence** tab will display a list of historical correspondences. This includes correspondences such as anniversary letters, cover letters and policy schedules, re-rate/ rate rise letters etc.

Some correspondences such as renewal letters will only be available for a period of time.

| Policy details | Life insured | Cover | Correspondence | Beneficiaries |
|----------------|--------------|-------|----------------|---------------|
|                |              |       |                |               |
| Total Care I   | Nan Super    |       |                |               |
| Chid Yola A    | oaoy         |       |                |               |
| Date of birth  | 14 Dec 2019  |       |                |               |
| Relationship   | Spouse       |       |                |               |
| Chid Ycea A    | oacy         |       |                |               |
| Date of birth  | 16 Sep 2013  |       |                |               |
| Relationship   | Spouse       |       |                |               |
| Mr Aoacy Y     | 06930        |       |                |               |
| Date of birth  | 4 Sep 1981   |       |                |               |
| Helasionship   | Spouse       |       |                |               |
|                |              |       |                |               |
|                |              |       |                |               |

The **Beneficiaries** tab will show the benefactors and the % allocation for each, as well as the details of the benefactors as per nomination of beneficiary.

# 7. Claims

| 6   |                | Claims           |                      |                              |                                               | Advi         | ner code 🛛 All linked codes | · |
|-----|----------------|------------------|----------------------|------------------------------|-----------------------------------------------|--------------|-----------------------------|---|
| 416 | C NETTOR UNICS | Caine data is    | any welate surrently | for tall administered partic | ies jeu Committeure claims with the available | en mefuture) |                             |   |
| 88  | Dashboard      | Submitted claims |                      |                              |                                               |              |                             | _ |
| D   | Quotes         | Claimee. 1       | Pelicy no. 1         | Life Insured 1               | Benefit type 1                                | Updated 1    | Status 1                    |   |
|     |                | Q. Search clair  | m number, pality nu  | riber, life insured name     | or status                                     |              |                             | _ |
| 5   | Applications   | 97154            | 12239757             | PRID, Fred                   | Gross Recovery                                | 9 May 2022   | @ Cost                      | • |
| 0   | Policies       | 64737            | 10000210             | FRED, Fred                   | Grass Recovery                                | 11 Sep 2014  | @ Count                     | - |
| 45  | Claims         | 67926            | 12457437             | FRED, Fred                   | Grass Receivery                               | 24342014     | @ Cont                      | - |
| 19  | Departs        | 87344            | 12362275             | FRED, Fred                   | Grate Receivery                               | 8342014      | 0 mmt                       |   |
| 9   |                | 85013            | 10479056             | FRED, Fred                   | Waiser of Dremium                             | 12 May 2028  | @ Treet                     |   |
| 8   | Resources      | 15867            | 12468393             | FRED, Fred                   | Whole of Life &<br>Endowment                  | 26 Sep 2013  | (Cont.)                     |   |
| Ø   | Settings       | 72548            | 12522144             | PRED, Fred                   | Crisis Recovery                               | 28,649,2015  | (Const.)                    |   |
|     |                | 71222            | 12793851             | MED, Fred                    | Total & Permanent<br>Deathing                 | 20 jan 2015  | @ Cont.                     | • |
|     |                | 76709            | 10010454             | reco, freed                  | Income Protection                             | 22 May 2013  | @ treat                     | - |
|     |                | 74767            | 10101054             | FRED, Fred                   | Income Protection                             | 22 May 2013  | @ thest                     | • |
| e-  | Hide menu      | Showing 1 to 1   | arf 100 records      |                              | < (1)                                         |              | 1 1 1 1                     |   |

From the side menu, you can view Claims information for AIA policies only. Ex-CommInsure claims will be available in the future.

#### Claims:

The claims dashboard will display the following information:

- Claim no.
- Policy no.
- Life Insured
- Benefit type
- Updated
- Status based on the following options:

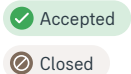

1 Under Assessment

Select the claim to view further information.

### 7.1 Claims detail

Once a claim is selected, you will be able to view the following information, as illustrated below:

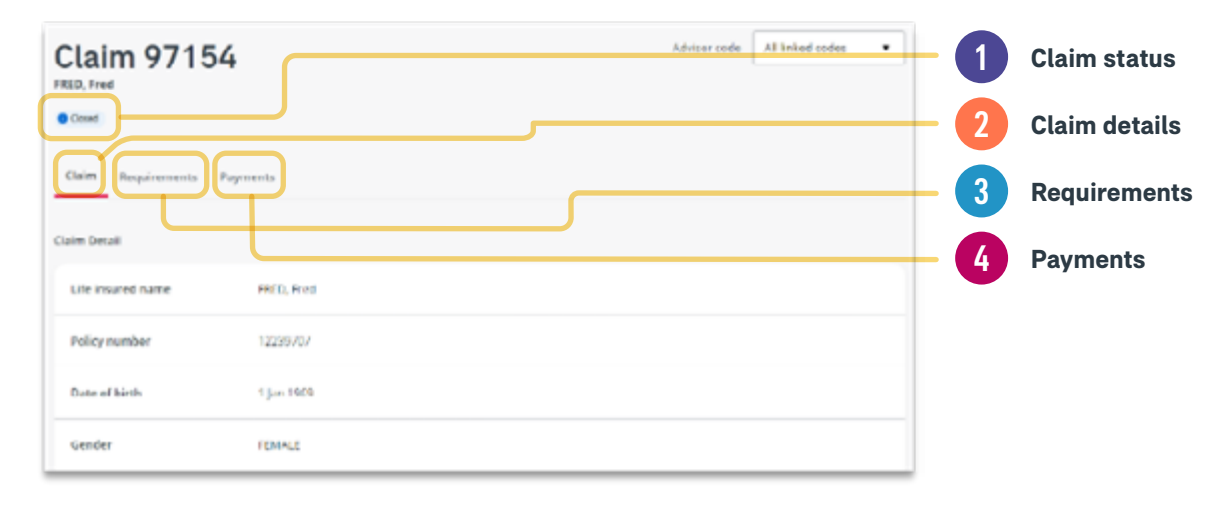

# 8. Reports

| AND REAL PROPERTY AND |                      |
|-----------------------|----------------------|
| B Dashboard           |                      |
| 🗅 Quotes              |                      |
| B Applications        |                      |
| Policies              |                      |
| 圆 Claims              |                      |
| ( Reports             | Reports              |
| Resources             | Commission Statement |
| Settings              |                      |
|                       |                      |
|                       |                      |
| e- Hide menu          |                      |

From the side menu, you can access your Reports and Commission Statement.

### 8.1 Reports: Consolidated Reports, AIA Reports, ex-CommInsure Reports

The reports page is split into 3 reporting categories as illustrated below:

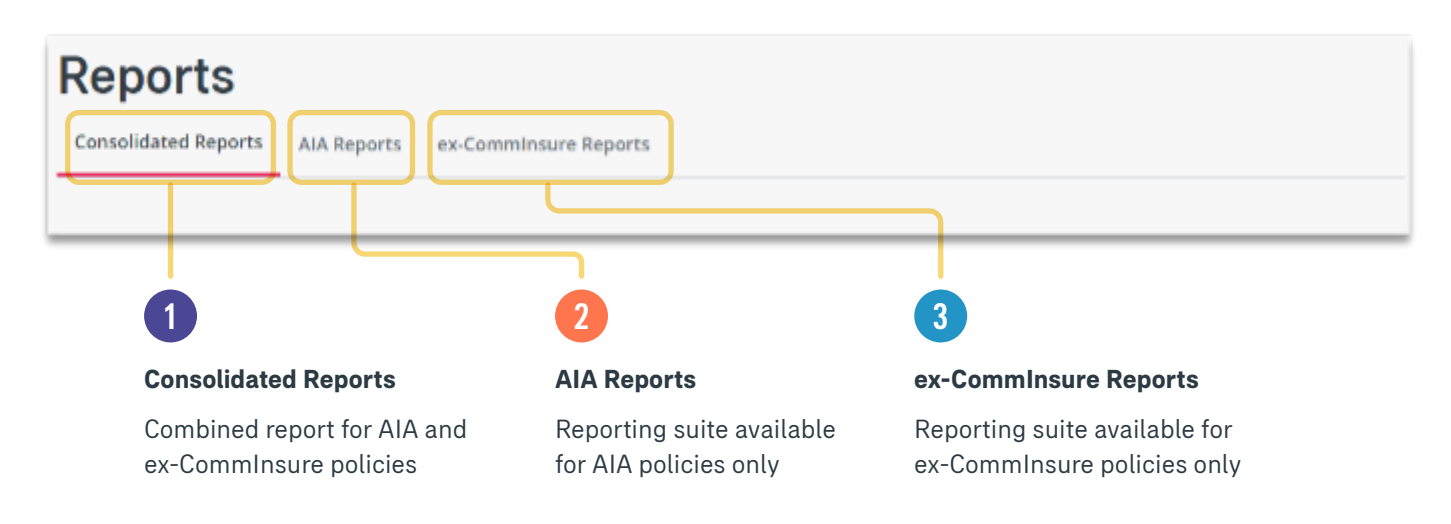

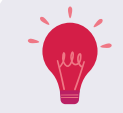

WATCH THIS SPACE: AIA reports and ex-CommInsure reports will soon be available as a combined report under Consolidated Reports.

#### 8.1.1 Consolidated Reports

In the Consolidated Reports tab, there is currently one report that is available:

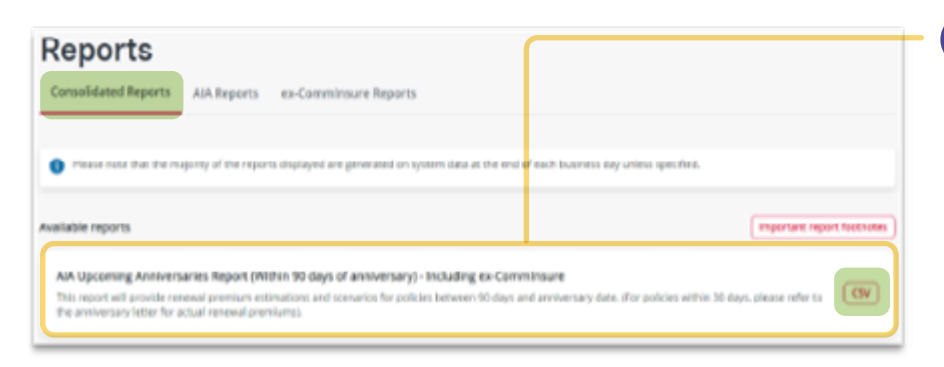

AIA Upcoming Anniversaries Report (Within 90 days of anniversary) – including ex-CommInsure

To view/download a report, click on the CSV button. The file will download and be available in your Download folder on your device.

1

#### 8.1.2 AIA Reports

| Reports                                                                                                    |                         |
|----------------------------------------------------------------------------------------------------|-------------------------|
| Consolidated Reports AlA Reports ex-Comminsure Reports                                                                                                    |                         |
|                                                                                                    |                         |
| It reases note that the majority of the reports deplayed are generated on system data at the end of each business day unless specified. Where you have<br>adviser code linked, the below reports will certain analyzarated data. | more than one AIA       |
| Available reports                                                                                                    | ortant report footnotes |
| AlA Detailed Policy Report<br>This report will provide details of all in-force policies as at current date and Out of force policies for the post 12 months.                                                                     | Can                     |
| AlA Overdue Premium Report<br>This report will provide details of all policies with outstanding premiums as at current date.                                                                                                    | av                      |
| AlA Dishonoured Policies Report<br>This report will provide details of all active policies with a recent dishonoured transaction.                                                                                                | (GV)                    |
| AlA Lapsed and Cancelled Policies Report<br>This report will provide details of all policies that have been cancelled or lapsed due to non-payment of premiums in the past 12 months.                                            | (GV)                    |
| AlA Next Premium Due Report<br>This report will provide details of all policies with a next premium due within 62 days.                                                                                                    | (GV)                    |
| AIA Auto-Surrender Report<br>This report will provide details of all policies outo surrendered in the past 12 months.                                                                                                    | GV                      |
| AlA Vitality Client Report<br>This report will provide details of all policies with active AlA Vitality memoership details as at current date.                                                                                   | W                       |

In the AIA Reports tab, the following reports are available:

| - 1 | AIA Detailed Policy Report                  |
|-----|---------------------------------------------|
| 2   | AIA Overdue Premium Report                  |
| 3   | AIA Dishonoured Policies Report             |
| 4   | AIA Lapsed and Cancelled<br>Policies Report |
| 5   | AIA Next Premium Due Report                 |
| 6   | AIA Auto Surrender Report                   |
| - 7 | AIA Vitality Client Report                  |

#### 8.1.3 ex-CommInsure Reports

| Reports                                                                                                    | In the ex-CommInsure Reports tab, the following reports are available:              |
|----------------------------------------------------------------------------------------------------|-------------------------------------------------------------------------------------|
| Consolidated Reports AIA Reports ex Comminsure Reports                                                                                                    | ex-CommInsure policies with non-payment                                             |
| Please note that the majority of the reports displayed are generated on system data at the end of each business day unless specified. Where you have more than one end of each business day unless specified. Where you have more than one end of each business day unless specified. Where you have more than one end of each business day unless specified. Where you have more than one end of each business day unless specified. Where you have more than one end of each business day unless specified. Where you have more than one end of each business day unless specified. Where you have more than one end of each business day unless specified. Where you have more than one end of each business day unless specified. | ex-CommInsure In-Force Portfolio                                                    |
| Available reports                                                                                                    | To view/download a report, click on the                                             |
| ex-Comminsure policies with non-payment This report will provide details of all policies with ourstanding premiums at a current date                                                                                                    | CSV button. The file will download and be available in your Download folder on your |
| ex-Comminsure In-Force Portfolio<br>This report will provide details of all active policies at a current date.                                                                                                    | device.<br>You can download multiple reports at the<br>same time.                   |

#### 8.1.4 Important report footnotes

At the top of each reporting section, there is a button to view important report footnotes. This section provides an overview of the reports available, how some fields are calculated, the time/duration of the report criteria and other important information.

| Reports                                                                                                    |                            |
|----------------------------------------------------------------------------------------------------|----------------------------|
| Consolidated Reports AIA Reports ex-Comminsure Reports                                                                               |                            |
|                                                                                                    |                            |
| Please note that the majority of the reports displayed are generated on system data at the end of each business day unless specified | d.                         |
| Available reports                                                                                                    | Important report footnotes |

#### 8.1.5 Commission Statements

Commission statements are downloadable based on an individual adviser code only. To select the adviser code to generate the commission statement, select the relevant code from the top right-hand corner of the screen. Commission statements will only be stored on the adviser portal for 6 months, anything older than 6 months will require the Adviser Remuneration Team to manually process and send to the requester, see message banner below.

The Commission Statement/s available for download will be displayed in the list below, these are available to download as a ODF or XLS file.

| Commission Statements                                                                                                    |            |  | All linked codes |  |  |
|----------------------------------------------------------------------------------------------------|------------|--|------------------|--|--|
| Only statements covering the preceding 6 months are available, for older statements, please contact au retailar/viseradmin@aia.com |            |  |                  |  |  |
| Latest statements                                                                                                    |            |  |                  |  |  |
| Adviser Code †                                                                                                    | Date \$    |  | Export           |  |  |
| Q Search adviser name or code                                                                                                    |            |  |                  |  |  |
| Bill Gates<br>200008012                                                                                                    | 1 Feb 2023 |  | PDF XLS          |  |  |
| Showing 1 of 1 records                                                                                                    |            |  |                  |  |  |

# 9. Adviser Health Portal

You can access the link to the Adviser Health Portal from the resources section.

| @ 2001***   |                                          | ٥ |
|-------------|------------------------------------------|---|
| I interest  | AIA Health Notice Call To call where a   |   |
| S Aplate    | Access Alk Health                        |   |
| © total     |                                          |   |
| A long      | ¥                                        |   |
| g waterband |                                          |   |
| E Amore     | Access AlA Health<br>To access RA Health |   |
|             | Rest Handles Co                          |   |
|             |                                          |   |
| > 100 mm    |                                          |   |
|             |                                          |   |
|             |                                          |   |
|             |                                          | _ |

Select your adviser code and click the 'Go to Health Portal' button.

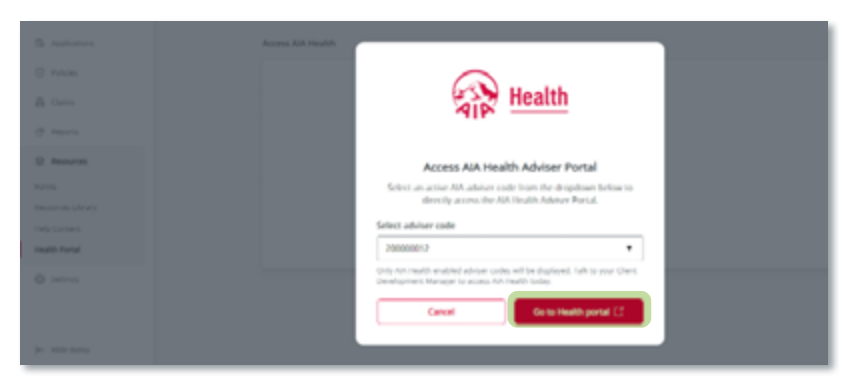

You will be taken to the Home page of the Adviser Health Portal.

The Adviser Health Portal provides you with a seamless referral process, with greater transparency on customer outcomes. It's designed to help you actively manage your referrals and easily access information without entering your credentials each time, through the below sections of the site:

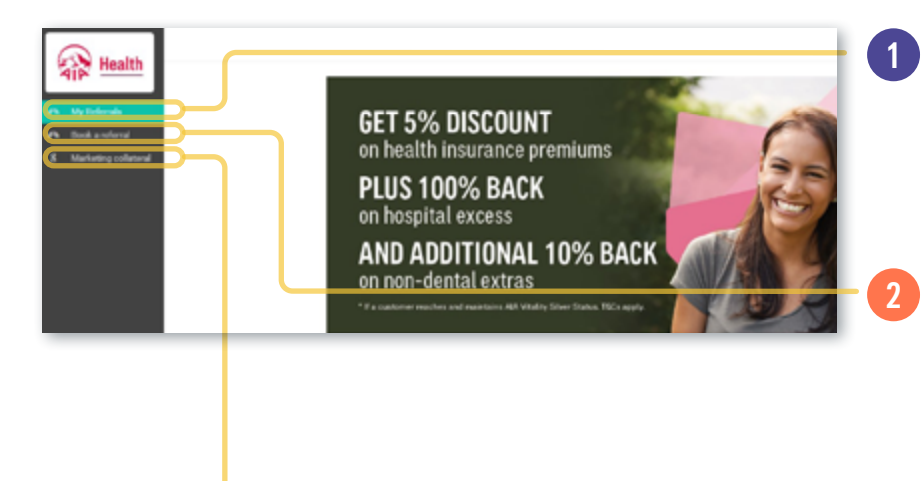

#### **My Referrals**

Find and download your client's details, see the progress of their referral, and the estimated referral fee. It can take up to 15 minutes to refresh, so please allow time after submitting a referral.

#### Book a Referral

Book your clients a Private Health Review by selecting their time zone, preferred date and time, entering their details and following the prompts. Confirmation of booking and reference number will be provided. You can also reschedule or cancel existing appointments.

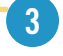

#### **Marketing Collateral**

Marketing Collateral - Find up-to-date promotional material and campaign information.

# **10. Resources**

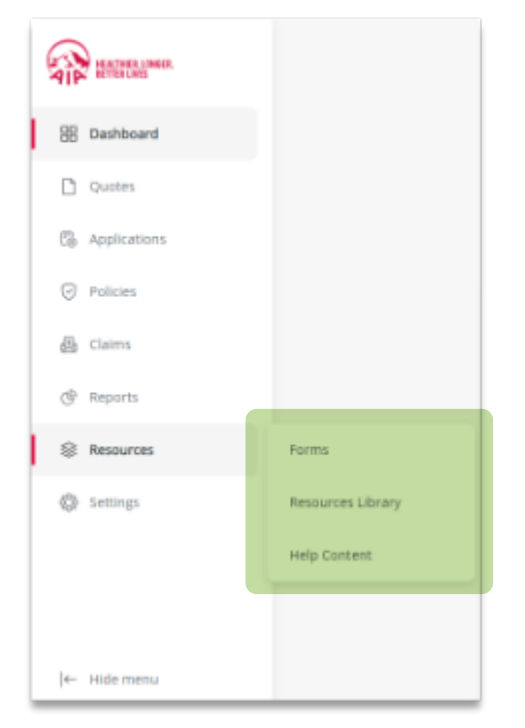

From the side menu, you can access various resources such as forms, resource library and help content.

# 10.1 Forms

| Forms                                                 |                     |     |
|-------------------------------------------------------|---------------------|-----|
| New business Underwriting Policy Services             |                     |     |
| Priority Protection PP for Platform Investors Tailore | d Protection        |     |
| Name 1                                                | Type I              |     |
| Q. Search procedures and forms                        |                     |     |
| Application Form                                      | Applications        | Vex |
| Application Form - Section W AlA Super Scheme 2       | Applications        | Vex |
| Tele Application Data Collection Form                 | Applications        | Ver |
| Cancel & Replace Application Form                     | Applications        | Vex |
| Cancel & Replace Application Form - Comminsure        | Applications        | Vex |
| Nomination of Deneficiaries Super Scheme              | Deneficiary Details | Ver |
| Nomination of Beneficiary Form - Non Superannuation   | Beneficiary Details | Vew |

All forms available will be listed here and separated into the following sections:

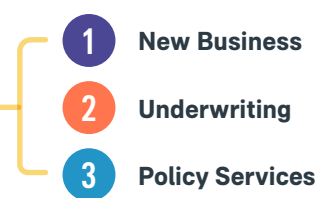

Within each section, you can view the forms available for Priority Protection (AIA), PP for Platform Investors and Tailored Protection (ex-CommInsure).

To view the form, click on the view button.

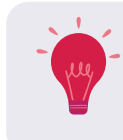

You can also search for a form by entering the name of the form in the search field.

# 10.2 Resources Library

| Guides & TECE documents Pipers & Brochures                                                                                                    | The resources library is separated into 2 sections:                                                                                                    |
|----------------------------------------------------------------------------------------------------|----------------------------------------------------------------------------------------------------|
| Guides & TECE documents                                                                                                    | Guides & TECE documents                                                                                                    |
| Priority Protection / FFPI AIA Vitality Tailored Protection Other                                                                                                | Flyers & Brochures                                                                                                    |
| Nome 1     Type 4       C Stanth Inference documents       Tele Application Guide For Clients       Tele Application Flyer For Advisers       Summary of Changes | Within each section, you can view the<br>resources available for Priority Protection/<br>PPI (AIA), AIA Vitality, Tailored Protection<br>(ex-CommInsure) or Other.<br>To view the form, click on the view button. |
| Statement of Advice Priority Protection Proposals in Program Report Addression                                                                                   | You can also search for a form<br>by entering the name of the<br>form in the search field.                                                                                                    |
| Product Summary Priority Protection Product Disclosure Statement                                                                                                 | Ver                                                                                                    |

# **11. Settings**

| TIP | MEASTING & DAMAGE | From the side menu you can access the settings. In here, you will be able |
|-----|-------------------|---------------------------------------------------------------------------|
| 88  | Deshboard         | 1 Profile                                                                 |
| ٥   | Quotes            | 2 User Management (delegate)                                              |
| 16  | Applications      | 3 Adviser Codes                                                           |
| 0   | Policies          | Datafeed                                                                  |
| 49  | Claims            |                                                                           |
| ¢   | Reports           | 5 Email Preferences                                                       |
| 8   | Resources         | Settings                                                                  |
| Ģ   | Settings          | Profile User Management Adviser Codes Datafeed Email Preferences          |
|     |                   |                                                                           |
|     |                   |                                                                           |
| ←   | Hide menu         |                                                                           |

From the side menu you can access the settings. In here, you will be able manage:

# 11.1 Profile

| Profile User Management                  | Adviser Codes Datafeed Email Preferences |              | In ed | the profile settings, you will be able to<br>it the following information: |
|------------------------------------------|------------------------------------------|--------------|-------|----------------------------------------------------------------------------|
| Contact details                          |                                          |              | 7-0   | <b>Contact details:</b> Username, Mobile                                   |
| Bill Gates                               |                                          |              |       |                                                                            |
| User name                                | aia20000012@getrada.com                  | (            | 648)  |                                                                            |
| Mobile phone number                      | 041855555                                | (            | •••   |                                                                            |
| Business phone number                    | 0398881111                               | (            | ide ) |                                                                            |
| Preferred email address for cor          | rrespondence                             |              | 2     | Preferred email address for                                                |
| Email address                            | aia200000012@getroada.com                | (            | (dt ) | correspondence                                                             |
| Adviser details                          |                                          |              | 3     | Adviser details: ASIC Authorised                                           |
| ASIC Authorized<br>Representative number | 2312222                                  | (            |       | Representative Number                                                      |
| Addresses                                |                                          |              | 4     | Addresses: Business address,                                               |
| Dusiness address                         | 111hte ASHTON/RELD NSW 2323              | (            | 64    | Postal address                                                             |
| Postal address                           | 111hte ASHTON/IELD NSW 2323              | (            |       |                                                                            |
| Security settings                        |                                          |              | 5     | Security settings: Password                                                |
| Password                                 |                                          | Change passe | •••   | •                                                                          |

# 11.2 User Management

In the user management setting, you will be able to add, view or remove a delegate user to your account.

Delegate users can view any or all policies under any or all of your adviser codes. You also have the option to provide access to Commission statements to the delegate user.

| dviser Codes Datofeed Email Preferences |                                                                                           |                                          |
|-----------------------------------------|-------------------------------------------------------------------------------------------|------------------------------------------|
|                                         |                                                                                           | lekyne                                   |
| Email 1                                 | Status I                                                                                  |                                          |
|                                         |                                                                                           |                                          |
| shreshtha a srivastava@ala.com          | · Estat                                                                                   |                                          |
| dBs.com                                 | • funding                                                                                 | t)                                       |
|                                         | dviser Codes Datofeed Email Preferences  Email 1  shrushtha s.srhustave/Hais.com d/#s.com | elviser Codes Datafeed Email Preferences |

To add a delegate user, click on the **Add delegate** button.

To view the delegate user profile or unlink their access, click on the button on the righthand side for that profile.

### 11.2.1 Add delegate

To add a new delegate to your account, click on the add delegate button.

1. Fill in the information as illustrated

| × Add staff Add new or existing staff to your account. Email address* Continue                                                                                                    |                                                                                                    |
|----------------------------------------------------------------------------------------------------|----------------------------------------------------------------------------------------------------|
| Add the new user delegate_01@getnada.com to your account using the form below.      First name*     Last name*     Mobile phone number*     Business phone number     Choose an adviser code to add the user to*     Allow commission statements     Continue                                                                                                    | <ol> <li>Select the adviser code from the drop-down menu</li> <li>Click on the Allow commission statements checkbox if you want the delegate user to have access to this.</li> <li>Once you have filled in the form, click continue</li> </ol> |
| Add staff<br>Accept the Terms and Conditions to continue<br>Vour responsibility when providing delegate access to the<br>AtA Australia Adviser Portal<br>1) You may only provide delegate access to the Adviser<br>Portal to a person (Delegate) who:<br>a) needs to have access to the portal for the purpose of<br>performing acts on your behalf and at your specific<br>instruction (Purpose); and<br>b) agrees to, in respect of the Delegate's use of the Adviser<br>Portal and the information on it, comply with your<br>confidentiality obligations and other relevant obligations<br>owed by you to AtA Australia in any other relevant<br>agreements between you and AIA Australia (including but<br>l agree to the Terms and Conditions<br>Back Continue |                                                                                                    |

You will then see the notification stating an invitation has been sent to the delegate:

An invitation has been sent to delegate\_01@getnada.com

Delegate users will need to activate their account via the email link sent.

### 11.2.2 View delegate user profile

| Settings Profile User Managemen Current users                                                                              | Adviser Codes Datafeed Email Preferences                                                | Add doingen                                             | To view the delegate user profile, click on the button on the right-hand side. You will be able to:                                                    |
|----------------------------------------------------------------------------------------------------|-----------------------------------------------------------------------------------------|---------------------------------------------------------|----------------------------------------------------------------------------------------------------|
| Name 1<br>Q. Search-users<br>Delegate 200000012<br>Delegate Three<br>Delegate AM ava20000012                               | Email #<br>c20000013@getrada.com<br>delegate3@getrada.com<br>c200000012@getrada.com     | Status I<br>New profile<br>Resend invite<br>Remove user | <ul> <li>Resend invite (for newly added delegate users that have not activated their account)</li> <li>Remove user</li> </ul>                          |
| Contact details Name Email Mobile phone number Business phone number Permissions Adviser codes Deleases elektes to lack de | T P delegate_0105getnada.com o11111111 020000000 200000012 20000012 Comminute entements |                                                         | View delegate profile:<br>You can review/edit the permissions for the<br>delegate user by viewing the profile and<br>clicking on the edit user button. |

# 11.3 Adviser codes

| Settings               |                          |                   |              |        |
|------------------------|--------------------------|-------------------|--------------|--------|
| Profile User Managemen | t Adviser Codes Datafeet | Email Preferences |              |        |
| Active codes           |                          |                   |              | Altone |
| Code 1                 | Nickname 1               | Organisation #    | Date added # |        |
| 280000134              | Lekesh                   | A1A.              | 4 Dec 2023   |        |
| 20000012               | omlaia                   | AIA               | 14 Dec 2023  | elt    |

To view, edit or add adviser codes to your profile, click on the **Adviser Codes** tab.

#### Edit adviser code:

You will only be able to edit the "nickname" assigned to the adviser code via the **edit** button. No other information can be amended.

#### 11.3.1 Add adviser code

| Enter an existing adviser cod<br>your account. | le and its password below to sync it to |
|------------------------------------------------|-----------------------------------------|
| Adviser code                                   |                                         |
|                                                |                                         |
| Password                                       |                                         |
|                                                | 0                                       |
|                                                |                                         |
| Forgot password?                               |                                         |

To add an existing adviser code to your account, you will need the adviser code number and password used to sign into that account. Once you've entered the details, click on the **link code** btton.

### 11.4 Datafeed

#### 11.4.1 Activate datafeed

| Settings<br>Profile User Management                                                                              | Adviser Codes Datafeed Email Preferen                                                                                                    | ces                                                                                                    | t                                                            |
|----------------------------------------------------------------------------------------------------|----------------------------------------------------------------------------------------------------|----------------------------------------------------------------------------------------------------|--------------------------------------------------------------|
| The doublesc tao inty will allow All<br>The data in this feed will be read<br>actively working to provide this f | in to provide you with a daty need containing canne and p<br>is excitable to you in your selected planning echosics. Be<br>within to you as soon as possible. | oloy detais associated with your account por en o<br>ave este life's feature is currently unavailable for ex- | nty interction products only),<br>« Commitment codes: We are |
| Adviser Code 1                                                                                                   | Tool 1                                                                                                    | Status 1                                                                                                    |                                                              |
| 289903410                                                                                                    | XPLAN<br>Voca DI                                                                                                    | Active (                                                                                                    | Deactivate feed                                              |
| 280000134<br>AM                                                                                                  | NOA                                                                                                    | Coveginand                                                                                                    | Activate food                                                |
| 20000012                                                                                                    | PLATFORMPLUS                                                                                                    | Author                                                                                                    | Destivate feed                                               |
| Showing 3 of 3 records                                                                                           |                                                                                                    |                                                                                                    |                                                              |

To activate the datafeed for any of the adviser codes, click on the **Datafeed** tab and select the adviser code that you want to activate.

Datafeed is ONLY available for AIA policies currently. Although ex-CommInsure codes will display, these will only be available to register in future releases.

Select from the list of tools available, click on the declaration box and click submit to activate the datafeed.

| * 100         |   |
|---------------|---|
| Select        | • |
| XPLAN         |   |
| COIN          |   |
| ADVISER LOGIC |   |
| PLATFORMPLUS  |   |
|               |   |

| ~ | I declare that I am authorised by clients to access their<br>policy information (including any personal<br>information). I will not use this tool to access the<br>Information of any other clients and I will take<br>reasonable steps to ensure unauthorised personnel do<br>not access my client's policy information. |        |        |  |  |
|---|----------------------------------------------------------------------------------------------------|--------|--------|--|--|
| _ |                                                                                                    | Cancel | Submit |  |  |
|   |                                                                                                    |        |        |  |  |

#### 11.4.2 Deactivate datafeed

To deactivate a datafeed for an adviser code, select the code and confirm deactivation.

| Datafeed               |                          |               |                   |                                                                                                    |
|------------------------|--------------------------|---------------|-------------------|----------------------------------------------------------------------------------------------------|
| Adviser Code 1         | Teel #                   | Status I      |                   | $\odot$                                                                                                    |
| 280900410<br>AA        | XPLAN<br>View RM         | Ø Atte        | Deathete feed     | Deactivate datafeed?<br>Are you sure you want to deactivate<br>PLATFORMPLUS datafeed? This action will<br>deregister you from the 200000012 code. |
| 280000134<br>AA        | NIA                      | O Lingutarial | Activate fixed    |                                                                                                    |
| 20000012<br>AA         | PLATFORMPLUS<br>View.RDF | O ATTA        | (Deactivate feed) | Yes, deactivate                                                                                                    |
| Showing 3 of 3 records |                          |               |                   | Cancel                                                                                                    |

### 11.5 Email preferences

#### Settings

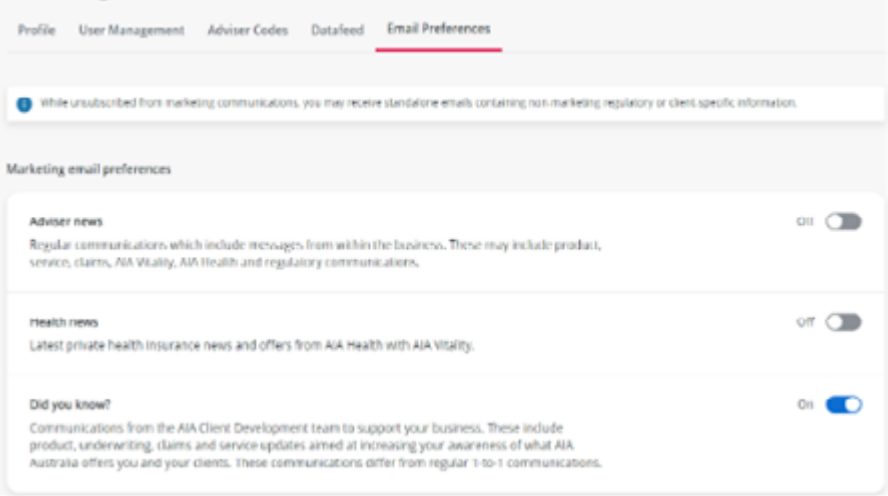

To manage your email preferences for communications with AIA, click on the type of communication you want to receive. You can change these settings any time.

# **12. Further Support**

For further information or technical support relating to the AIA Adviser Portal, please contact the following:

Email: newadviserportal@aia.com

Phone: 1800 271 031

Website: https://www.aia.com.au/en/adviser/business-growth-hub/resource-library/your-new-adviser-site

AIA Australia

509 St Kilda Road Melbourne VIC 3004

aia.com.au

Copyright © 2024 AIA Australia Limited (ABN 79 004 837 861 AFSL 230043). All rights reserved. The life insurance policies relating to Priority Protection and Priority Protection for Platform Investors are issued by AIA Australia. This publication has been prepared for distribution to financial advisers only and is not for wider distribution. This information is current at the date of this publication and is subject to change. This provides general information only, without taking into account the objectives, financial situation, needs or personal circumstances of any individual and is not intended to be financial, legal, tax, or other advice. You should consider the appropriateness of this information in the context of such factors. AIA Australia has prepared a Target Market Determination which describes the class of consumers that comprise the target market for this product. The Target Market Determination can be sourced at aia.com.au/tmds. 07/24 – IAS7971